# **TomTom ONE XL**

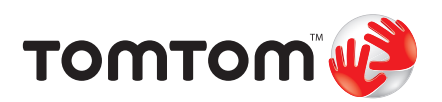

# 1. Co je součástí balení

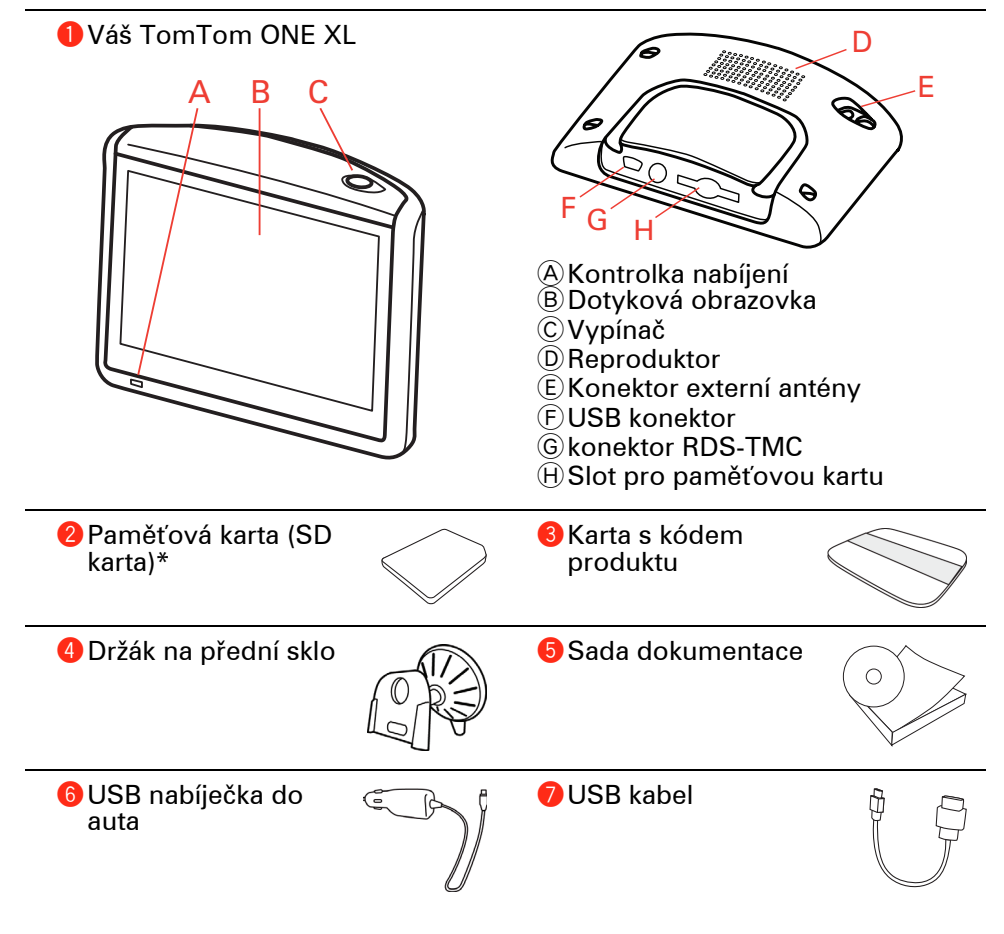

\* Není soucástí všech produktu

# 2. Než začnete...

Všichni mají rádi TomTom ONE XL

Nikdy nenechávejte svůj ONE XL v autě, když jej nepoužíváte. Může se stát snadným terčem zlodějů.

Vždy s sebou vezměte ONE XL, držák na přední sklo a nabíječku do auta; nenechávejte výrobky TomTom cizím lidem na očích.

Váš ONE XL ukládejte vždy do přenosného pouzdra, zabráníte poškození obrazovky.

Zálohujte si nastavení svého TomTom ONE XL

Doporučuje se zálohovat obsah TomTom ONE XL. Zálohovat můžete pomocí TomTom HOME.

Více informací o TomTom HOME najdete v **Jak používat TomTom HOME** na straně 51.

## Použijte bezpečnostní předvolby.

Při používání zařízení ONE XL doporučujeme využívat **Bezpečnostní předvolby** v nabídce Předvolby.

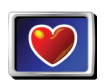

Můžete použít bezpečnostní zámek. Je-li bezpečnostní zámek aktivován, bude při řízení dostupný jen omezený počet funkcí a tlačítek. Až se zastavíte, budou všechny funkce a všechna tlačítka opět k dispozici.

Bezpečnostní předvolby

Můžete také nechat vypínat displej mapy.

Více informací najdete v části Bezpečnostní předvolby na straně 34.

#### Odstraňování problémů

ONE XLDbejte, abyste vždy používali nejnovější verzi aplikace TomTom. Aplikaci je možné aktualizovat prostřednictvím TomTom HOME. Více informací o TomTom HOME najdete v **Jak používat TomTom HOME** na straně 51.

Máte-li potíže TomTom ONE XL spustit, zkuste ONE XL resetovat.

Při resetování ONE XL stiskněte pomocí narovnané kancelářské svorky nebo podobného předmětu tlačítko Reset. Tlačítko Reset se nachází blízko slotu pro pamě&0165;ovou kartu, ve spodní části ONE XL. Potom ONE XL znovu zapněte.

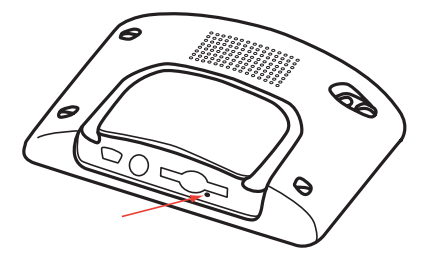

Zabezpečte svůj TomTom ONE XL

Nastavte heslo pro TomTom ONE XL, abyste ho mohli používat jen vy. Při každém spuštění ONE XL budete muset zadat své heslo.

Chcete-li nastavit heslo, musíte ONE XL spustit pomocí TomTom HOME. V TomTom HOME pak můžete heslo nastavit. Heslo pro zařízení nastavíte takto:

- 1. Připojte ONE XL k počítači a zapněte ho.
- 2. Pokud se TomTom HOME nespustí automaticky, spus&0165;te ho ručně.

Není-li TomTom HOME nainstalovaný, vložte CD dodané s ONE XL a nainstalujte ho.

Případně si můžete TomTom HOME stáhnout ze stránek www.tomtom.com. Používejte vždy nejnovější verzi TomTom HOME. Více informací o TomTom HOME najdete v Jak používat TomTom HOME na straně 51.

3. V oddílu Plánování vyberte své zařízení ONE XL.

Obrázek vašeho zařízení ONE XL se zobrazí v hlavním oddíle TomTom HOME.

 Klepnutím na vypínač zobrazený na obrázku ONE XL toto zařízení zapnete v TomTom HOME.

Váš ONE XL se spustí v TomTom HOME. Nyní můžete nastavit heslo pro ONE XL pomocí TomTom HOME. Zařízení ONE XL neodpojujte, použijte ho jako obvykle a klepejte na tlačítka zobrazená počítačem.

- 5. V Hlavní nabídce vašeho zařízení klikněte na Změnit předvolby.
- 6. Klikněte na **Určit vlastníka**. Než najdete stránku, na které je zobrazeno **Určit vlastníka**, budete možná muset opakovaně klepnout na šipku.

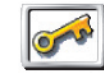

Nedaří-li se vám nalézt tlačítko **Určit vlastníka**, ujistěte se, že ONE XL zobrazuje všechna tlačítka. Poklepejte na tlačítko **Zobrazit všechny položky nabídky**. Zobrazí se všechna tlačítka.

Určit vlastníka

Nyní můžete nastavit heslo pro svůj ONE XL. Můžete nastavit také jméno a adresu, které se budou zobrazovat při spuštění ONE XL.

# Pečujte o svůj TomTom ONE XL

Je důležité se o ONE XL starat a pravidelně ho čistit.

- K čištění obrazovky ONE XL používejte jemný hadřík; nepoužívejte tekuté čisticí prostředky.
- Pokud se na váš ONE XL dostane voda, osušte jej suchým hadříkem.
- V žádném případě neotevírejte zadní kryt vašeho ONE XL. Otevření zadního krytu může být nebezpečné a ruší se jím platnost záručního listu.

- Pamě&0165;ovou kartu (SD kartu) nepoužívejte s jiným zařízením než TomTom. Jiná zařízení mohou pamě&0165;ovou kartu poškodit.
- Nevystavujte ONE XL vysokým či nízkým teplotám, které jej mohou trvale poškodit. Nenechávejte jej například v autě za horkých letních dnů či studených zimních nocí.

# 3. Začínáme

## Zapnutí

Následujte pokyny uvedené na instalačním plakátu, abyste správně upevnili váš TomTom ONE XL v autě.

První spuštění TomTom ONE XLu může trvat až 20 vteřin. TomTom ONE XL vypnete podržením tlačítka On/Off po dobu 2 vteřin.

# Nastavení

Před nastavením TomTom ONE XL je třeba odpovědět na několik otázek. Otázky zodpovíte poklepáním na obrazovku. Všechny operace na ONE XLu se provádějí pomocí dotykové obrazovky.

Tato nastavení můžete v nabídce Předvolby kdykoliv změnit. Podrobnosti o nabídce Předvolby viz **Předvolby** na straně 33.

Poté co jste odpověděli na otázky, ONE XL zobrazí obrazovku pro řízení. Obrazovka pro řízení se zobrazuje černě, dokud ONE XL nenalezne vaši současnou pozici.

Podrobnosti o Obrazovce pro řízení viz Obrazovka pro řízení na straně 14.

#### Zjištění aktuální pozice

Má-li TomTom ONE XL určit vaši aktuální pozici, musí být mimo budovu. Když spouštíte ONE XL poprvé, nalezení vaší současné pozice může trvat až 5 minut. Pokud hledání trvá déle než 5 minut, přesvědčete se, že stojíte na otevřeném prostranství bez stromů a vysokých budov kolem.

V budoucnu bude nalezení vaší pozice mnohem rychlejší, obvykle potrvá několik vteřin.

Obrazovka pro řízení – v plné barvě – zobrazí vaši pozici na mapě, jakmile ONE XL zjistí, kde se v současnosti nacházíte.

#### Rychlejší nalezení pozice

Použitím QuickGPSfix můžete zařízení TomTom ONE XL pomoci rychleji vyhledat vaši pozici. QuickGPSfix obsahuje informace o pozicích GPS satelitů. Pomocí těchto informací může ONE XL velmi rychle určit vaši pozici.

Pro stažení QuickGPSfix připojte ONE XL k počítači. TomTom HOME stáhne informace a přenese je do ONE XL. Tyto informace jsou pravidelně aktualizovány, takže dbejte abyste se často připojovali k počítači.

QuickGPSfix si mužete také stáhnout prímo do vašeho zarízení prostrednictvím telefonu s bezdrátovým datovým pripojením. Použití bezdrátového datového pripojení muže být vaším operátorem zpoplatneno.

**Poznámka**: Váš TomTom ONE XL nevysílá informace o vaší pozici. Je ale možné odeslat informace o vaší pozici TomTom kamarádům. Více informací naleznete na stránkách **www.tomtom.com/plus** 

**Poznámka**: Některá vozidla mají v předním skle zabudovanou ochranu proti slunečnímu záření, která může zabraňovat TomTom ONE XLu v nalezení vaší současné pozice. Pokud je toto případ vašeho vozidla, použijte TomTom External Antenna Kit (v nabídce jako příslušenství).

# 4. První cesta

Plánování trasy s TomTom ONE XLem je velmi snadné. Při plánování první trasy postupujte následujícím způsobem.

**Poznámka**: Trasu byste si měli naplánovat ještě předtím, než vyjedete. Plánovat trasu během řízení je nebezpečné.

- 1. Klepnutím na obrazovku vyvolejte hlavní nabídku.
- 2. Poklepáním na Navigovat na...

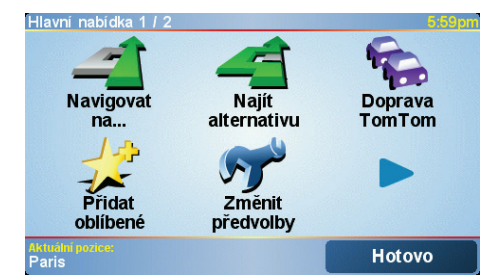

Při první cestě vás budeme navigovat na adresu.

3. Poklepejte na Adresa.

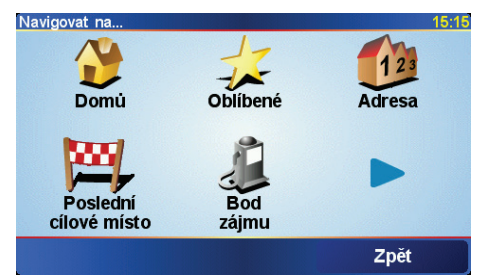

Po zadání adresy si můžete vybrat ze čtyř následujících možností:

- **Centrum města** na toto tlačítko poklepejte, chcete-li jako cíl zadat centrum města.
- Ulice a číslo domu na toto tlačítko poklepejte, chcete-li jako cíl zadat přesnou adresu.
- PSČ na toto tlačítko poklepejte, chcete-li jako cíl zadat PSČ.

**Poznámka**: Můžete zadat PSČ libovolné země. Ve Velké Británii a Nizozemsku jsou PSČ natolik podrobná, že sama o sobě označují určitou budovu. V ostatních zemích můžete zadat PSČ, které označuje město či oblast. Pak musíte zadat ještě ulici a číslo domu.

 Křižovatka - na toto tlačítko poklepejte, chcete-li jako cíl zadat místo, kde se setkávají dvě ulice.

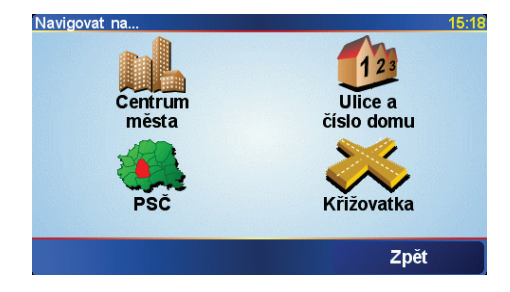

Pro první cestu zadáme přesnou adresu.

- 4. Poklepejte na Ulice a číslo domu.
- 5. Začněte psát jméno města, do kterého chcete jet.

| Město: F | Prah   |        |     |    |    |    |     |
|----------|--------|--------|-----|----|----|----|-----|
| Praha    | a CZ   |        |     |    |    |    | Δ   |
| Praha    | as (Cu | ulan)  |     |    |    |    | -   |
| Praha    | a 1 (P | raha ( | CZ) |    |    |    |     |
| A        | В      | С      | D   | E  | F  | G  | н   |
| Ι        | J      | к      | L   | М  | N  | 0  | Ρ   |
| Q        | R      | S      | Т   | U  | V  | w  | Х   |
| Y        | z      |        |     | 1: | 23 | Zp | oĕt |

Zatímco píšete, zobrazují se města odpovídající tomu, co jste dosud napsali. Když se název vybraného cíle zobrazí v seznamu, poklepejte na něj.

6. Začněte psát název ulice.

Stejně jako v případě zadávaní názvu města se zobrazí názvy ulic, odpovídající tomu, co jste dosud napsali. Jakmile se v seznamu objeví požadované cílové místo, klepněte na název ulice a určete tak cílové místo.

7. Nyní zadejte číslo domu vašeho cíle a poté poklepejte na Hotovo.

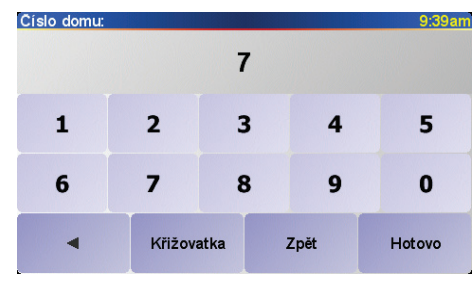

8. ONE XL se zeptá, zda potřebujete přijet do cíle v určitý čas.

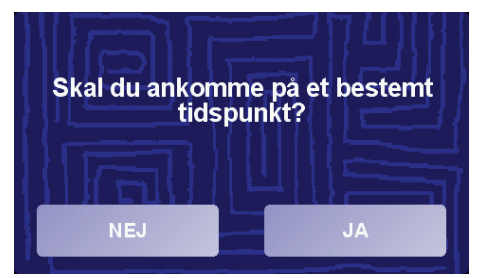

Poklepejte na **ANO** a zadejte dobu příjezdu. ONE XL zobrazí, zda přijedete včas. Více informací najdete v části **Doba příjezdu** na straně 10.

TomTom ONE XL pak propočítá trasu.

9. Po vypočítání trasy poklepejte na Hotovo.

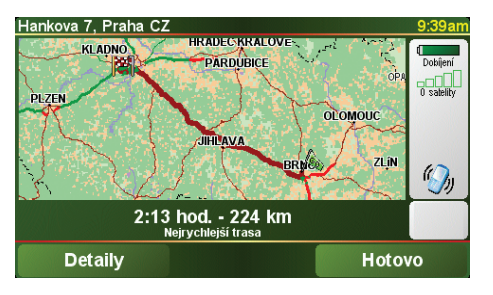

TomTom ONE XL okamžitě začne mluvenými a vizuálními pokyny navigovat do cíle.

Doba příjezdu

Při plánování trasy se vás ONE XL zeptá, zda potřebujete přijet na místo do určité doby:

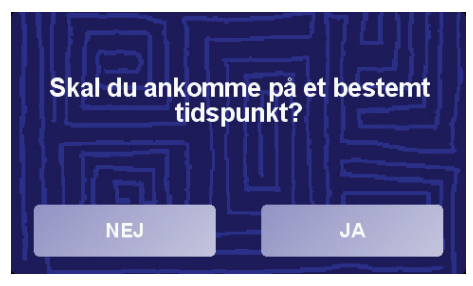

Poklepejte na ANO a zadejte dobu příjezdu.

ONE XL vypočítá dobu příjezdu a zobrazí, zda přijedete včas.

Tuto informaci lze využít k určení doby odjezdu. Pokud váš ONE XL zobrazí, že přijedete o 30 min dříve, můžete si vybrat, zda se chcete vydat na cestu o 30 minut později nebo raději dorazit do cíle o 30 minut dříve.

Doba příjezdu je během cesty stále přepočítávána. Stavový panel zobrazuje, zda přijedete včas nebo později, viz dále:

| +55 <sup>min</sup> | Přijedete o 55 minut dříve, než je zadaná doba příjezdu.                                          |  |  |  |
|--------------------|---------------------------------------------------------------------------------------------------|--|--|--|
|                    | Pokud odhadovaná doba příjezdu předchází zadanou dobu o<br>více než pět minut, zobrazí se zeleně. |  |  |  |
| +3 <sup>min</sup>  | Přijedete 3 minuty před zadanou dobou příjezdu.                                                   |  |  |  |
|                    | Pokud odhadovaná doba příjezdu předchází zadanou dobu o<br>méně než pět minut, zobrazí se žlutě.  |  |  |  |
| -19 <sup>min</sup> | Přijedete o 19 minut později.                                                                     |  |  |  |
|                    | Pokud je odhadovaná doba příjezdu pozdější než doba zadaná,<br>zobrazí se červeně.                |  |  |  |

# Jaké jsou další možnosti navigace?

Poklepáte-li na **Navigovat na**..., můžete svůj cíl zadat i jinak, než adresou. Další možnosti jsou uvedeny zde:

|                         | Chcete-li navigovat do místa Domov, poklepejte na toto tlačítko.                                                                                                    |
|-------------------------|----------------------------------------------------------------------------------------------------|
|                         | Toto tlačítko budete pravděpodobně používat nejčastěji.                                                                                                    |
| Domů                    | Informace o nastavení domovského místa viz <b>Změnit domovské místo</b> na<br>straně 35.                                                                                              |
| 12                      | Chcete-li jako cíl vybrat místo ze seznamu Oblíbené, poklepejte na toto<br>tlačítko.                                                                                                  |
| Oblíbené                | Více informací o oblíbených položkách naleznete v části <b>Oblíbené</b> na straně<br>21.                                                                                              |
| M.                      | Chcete-li vybrat cíl ze seznamu míst, které jste naposledy použili jako cíle,<br>poklepejte na toto tlačítko.                                                                         |
| Nedávné<br>cílové místo |                                                                                                    |
| J.                      | Chcete-li navigovat k některému bodu zájmu (BZ), poklepejte na toto<br>tlačítko.                                                                                                    |
| Bod zájmu               | Další informace o BZ a navigování k BZ viz <b>Body zájmu</b> na straně 25.                                                                                                    |
|                         | Po poklepání na toto tlačítko lze vybrat v prohlížeči mapy bod, který je<br>vaším cílovým místem.                                                                                     |
| Bod na mapě             | Další informace o prohlížeči mapy viz <b>Jak používat mapu</b> na straně 19.                                                                                                    |
| Ste                     | Chcete-li zadat cílové místo pomocí zeměpisné šířky a délky, poklepejte na<br>toto tlačítko.                                                                                          |
| Šířka a délka           |                                                                                                    |
| ja ka                   | Chcete-li navigovat na pozici, kde se aktuálně nachází Kamarád TomTom,<br>poklepejte na toto tlačítko. Nezapomeňte, že než se na místo dostanete,<br>Kamarád se může někam přemístit. |
| Kamarád<br>TomTom       | Další informace o Kamarádi TomTom viz <b>TomTom PLUS</b> na straně 49.                                                                                                    |
|                         |                                                                                                    |

# Plánování s předstihem

ONE XL můžete použít i k plánování cesty s předstihem tak, že zadáte výchozí místo a cíl. Například:

- Ještě než vyjedete, můžete zjistit, jak dlouho bude cesta trvat.
- Můžete zkontrolovat trasu plánované cesty.
- Můžete zkontrolovat cestu pro někoho, kdo jede k vám, a vysvětlit mu, kudy má jet.

Při plánování trasy s předstihem postupujte takto:

- 1. Klepnutím na obrazovku vyvolejte hlavní nabídku.
- 2. Poklepáním na Pokročilé plánování.

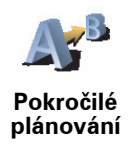

- 3. Vyberte výchozí bod cesty stejným způsobem, jakým obvykle zadáváte cíl.
- 4. Nastavte cíl cesty.
- 5. Vyberte typ trasy, kterou chcete naplánovat.

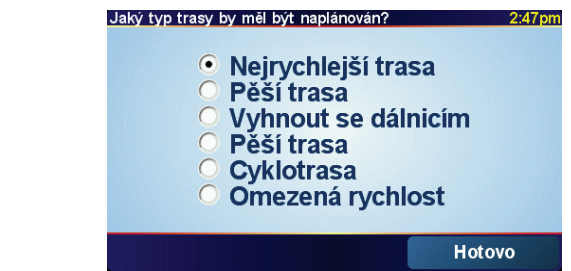

- Nejrychlejší trasa trasa, která zabere nejméně času.
- **Nejkratší trasa** nejkratší vzdálenost mezi zadanými místy. Tato cesta nemusí být nejrychlejší, zejména prochází-li centrem města.
- Vyhnout se dálnicím trasa vedoucí mimo dálnice.
- Pěší trasa trasa vytvořená pro pěší.
- Cyklotrasa trasa vytvořená pro cyklisty.
- **Omezená rychlost** trasa pro vozidlo, které se může pohybovat pouze omezenou rychlostí. Musíte zadat maximální možnou rychlost.
- 6. TomTom ONE XL naplánuje trasu mezi dvěma zadanými místy.

# Další informace o trase

Chcete-li zobrazit podrobné informace o trase, poklepejte na tlačítko **Detaily** na obrazovce s přehledem trasy.

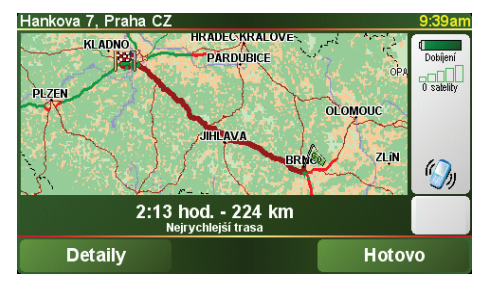

Potom můžete vybrat následující možnosti:

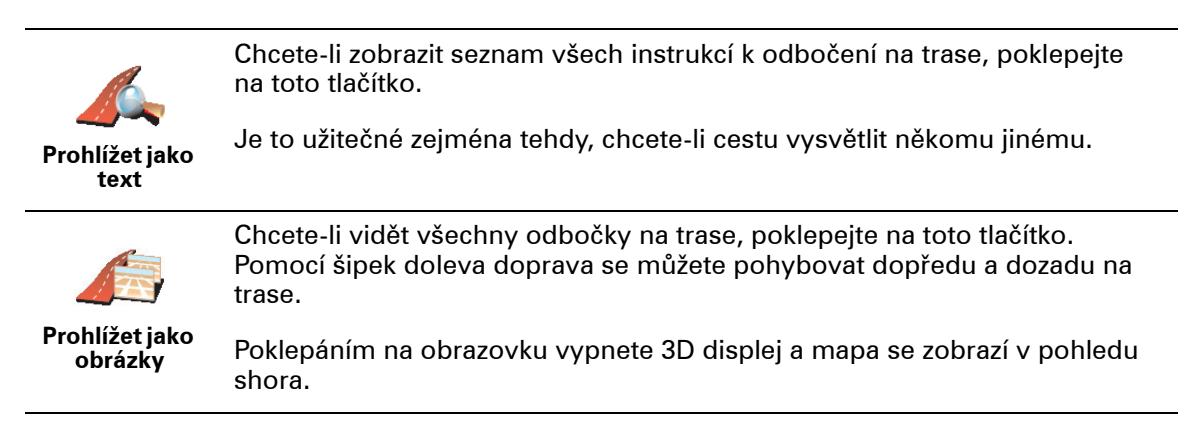

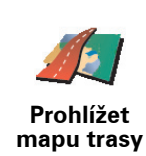

Na toto tlačítko poklepejte, chcete-li zobrazit přehled trasy pomocí prohlížeče mapy.

Další informace o prohlížeči mapy viz Jak používat mapu na straně 19.

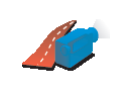

Poklepejte na toto tlačítko, chcete-li spustit ukázku trasy. Ukázku lze kdykoli přerušit poklepáním na obrazovku.

Zobrazit ukázku trasy

Chcete-li zobrazit souhrn trasy, poklepejte na toto tlačítko.

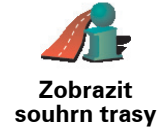

Tyto možnosti můžete zobrazit i u naposledy naplánované trasy, a to poklepáním na tlačítko **Zobrazit trasu** v Hlavní nabídce.

# 5. Obrazovka pro řízení

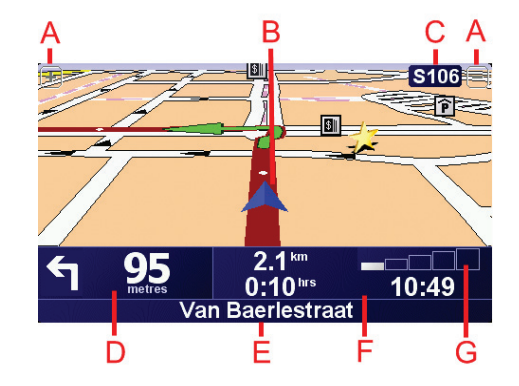

- A Tlačítka pro zvětšení a zmenšení náhledu vaší pozice.
- B Vaše aktuální pozice.
- © Název další hlavní komunikace nebo informace směrové tabule, jsou-li takové.
- Další pokyn.

Tato oblast ukazuje co a kdy dělat.

Na tuto část poklepejte, chcete-li, aby byly zopakovány poslední mluvené pokyny nebo chcete-li upravit hlasitost.

- E Název další ulice, do které máte zahnout.
- E Informace o cestě.

Obvykle tato část zobrazuje informace o zbývajícím čase cesty, zbývající vzdálenosti a době příjezdu. Chcete-li nastavit, jaké informace se zobrazí, poklepejte na **Předvolby stavového panelu** v nabídce **Předvolby**.

G Ukazatel síly GPS signálu.

Více informací o GPS najdete v Jak navádění funguje? na straně 53.

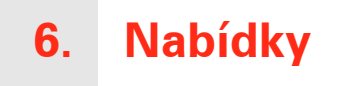

### Hlavní nabídka

Hlavní nabídku otevřete poklepáním na obrazovku, kdykoli TomTom ONE XL zobrazuje obrazovku pro řízení.

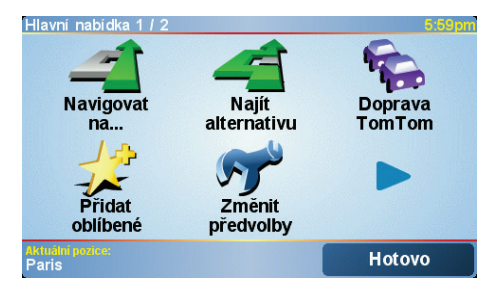

• Navigovat na...

Klepnutím na toto tlačítko začnete plánovat trasu.

• Najít alternativu...

Klepněte na toto tlačítko, pokud se chcete vyhnout části trasy, projet přes určité místo nebo vypočítat alternativní trasu.

• Doprava TomTom

Tímto tlačítkem zapnete nebo vypnete informace o dopravě. Více informací najdete v části **Doprava TomTom** na straně 46.

• Přidat oblíbené

Poklepáním na toto tlačítko vytvoříte položku Oblíbené.

• Změnit předvolby

Toto tlačítko otevře nabídku Předvolby. Na způsobu jak se TomTom ONE XL chová a vypadá, můžete mnoho změnit. Více informací najdete v části **Předvolby** na straně 33.

Skrytá tlačítka a funkce

Některá tlačítka se objeví v nabídce až po prvním použití TomTom ONE XLu.

Mnohá tlačítka a pokročilé funkce jsou skryté, protože je budete pravděpodobně používat méně často.

Chcete-li zobrazit všechna tlačítka a funkce, poklepejte na **Zobrazit VŠE v** nabídce Předvolby.

# 7. Vyhledání alternativní trasy

Může se stát, že budete chtít změnit část naplánované trasy, ale cíl ponecháte stejný.

#### Proč měnit trasu?

Mohou nastat tyto situace:

- Vidíte před sebou uzavírku nebo dopravní zácpu.
- Chcete jet přes nějaké místo, někoho vyzvednout, zastavit se na oběd nebo natankovat benzín.
- Chcete se vyhnout složité køižovatce nebo úseku komunikace, který nemáte rádi.

Poklepáním na **Najít alternativu...** v Hlavní nabídce můžete změnit právě naplánovanou trasu.

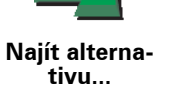

Pak poklepejte na jednu z následujících možností.

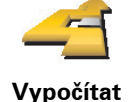

alternativu

Poklepejte na toto tlačítko, chcete-li vypočítat alternativu k již naplánované trase.

ONE XL se pokusí najít jinou cestu z aktuálního místa do cíle.

Pokud se rozhodnete, že chcete přece jen použít původní trasu, poklepejte na tlačítko **Přepočítat původní**.

#### Proč to mám udělat?

Kromě silnic v blízkosti aktuálního místa a cíle bude nová trasa obsahovat zcela jiné silnice. Tímto způsobem snadno vytvoříte naprosto odlišnou trasu.

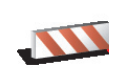

Poklepejte na toto tlačítko, vidíte-li před sebou uzavírku nebo dopravní zácpu. Potom zadejte, jak dlouhý úsek před sebou chcete vynechat.

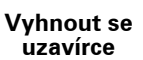

Můžete vybrat z několika možností: 100 m, 500 m, 2000 m, 5000 m. ONE XL přepočítá trasu s vynecháním části trasy vybrané délky.

Nezapomeňte, že po přepočítání trasy může být velmi brzy nutné odbočit z původní trasy.

V případě náhlého uvolnění cesty poklepejte na tlačítko **Přepočítat původní** pro návrat k původní trase.

|                           | Na toto tlačítko poklepejte, chcete-li změnit trasu z důvodu průjezdu<br>určitým místem, např. potřebujete-li někoho po cestě vyzvednout.                                                                                                 |
|---------------------------|----------------------------------------------------------------------------------------------------|
| Cestovat<br>přes          | Místo, kterým chcete projet, zadejte stejně, jako se zadává cíl. Máte tedy na<br>výběr ze stejných možností: například <b>, Adresa, Oblíbené, Bod zájmu</b> a <b>Bod<br/>na mapě</b> .                                                    |
|                           | ONE XL spočítá novou trasu do cíle, která bude procházet vybraným<br>místem.                                                                                                    |
|                           | Pomocí tohoto tlačítka můžete zadat jedno místo, kterým chcete projet.<br>Chcete-li projíždět více místy, použijte funkci Itinerář. Více informací najdete<br>v části <b>Plánování itineráře</b> na straně 30.                            |
|                           | Poklepáním na toto tlačítko se můžete vrátit k původní trase, která se<br>nevyhýbá uzavírkám a nevede přes zadaná místa.                                                                                                    |
| Přepočítat<br>původní     |                                                                                                    |
| 4                         | Poklepejte na toto tlačítko, chcete-li se vyhnout části trasy. Tlačítko použijte<br>v případě, že zjistíte, že na trase je křižovatka nebo úsek komunikace, které<br>nemáte rádi, nebo které jsou známé problémy s provozem.              |
| Vyhnout se<br>části trasy | Ze seznamu komunikací na trase potom vyberte komunikaci, které se<br>chcete vyhnout.                                                                                                    |
| Minimalizo-               | Poklepejte na toto tlačítko, chcete-li přepočítat trasu tak, abyste se co<br>nejvíce vyhnuli dopravním komplikacím. ONE XL zkontroluje, zda jsou na<br>trase nějaké problémy s provozem a vypočítá nejlepší trasu, která se jim<br>vyhne. |
| vat dopravní<br>zpoždění  | Více informací o službě TomTom Traffic naleznete v části <b>Doprava TomTom</b><br>na straně 46.                                                                                                    |

# 8. Jak používat mapu

Při každém plánování trasy s TomTom ONE XLem používáte mapu. Mapu ale můžete použít i k mnoha dalším účelům.

Mapu otevřete poklepáním na talčítko Prohlížet mapu v Hlavní nabídce.

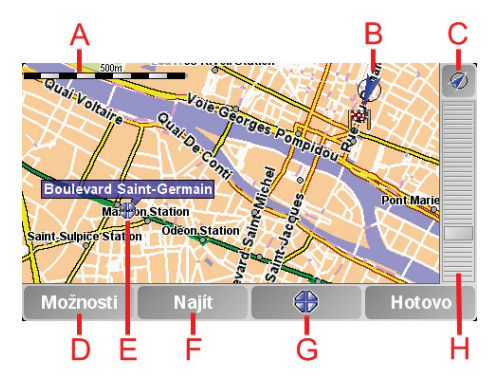

Položením prstu na obrazovku a jeho pohybem po obrazovce posunujete mapu.

A Měřítko

Pohybujte páčkou na ovládání měřítka ke zmenšení a zvětšení náhledu pozice ukazatele.

- B Vaše současná pozice
- © Tlačítko GPS.

Poklepáním vycentrujete mapu na vaši současnou pozici.

D Tlačítko Možnosti

Tímto tlačítkem nastavíte, co se má zobrazit na mapě.

- (E) Kurzor
- F Tlačítko Najít

Poklepáním na toto tlačítko naleznete přesnou adresu či bod zájmu na mapě.

**G**Tlačítko Kurzor

Poklepáním na toto tlačítko navigujete na místo, kde se nalézá kurzor, zadáváte oblíbená místa nebo nalézáte body zájmu v blízkosti kurzoru. Více informací viz níže.

H Panel zvětšení.

Měřítko mapy měníte pohybem nahoru a dolů po panelu zvětšení.

Mapu lze použít k vyhledání adres a bodů zájmu (BZ), například restaurací, nádraží nebo čerpacích stanic.

Pomocí tlačítka kurzoru můžete nalezené informace dále použít. Poklepejte na tlačítko kurzoru a otevřete níže zobrazenou stránku s tlačítky:

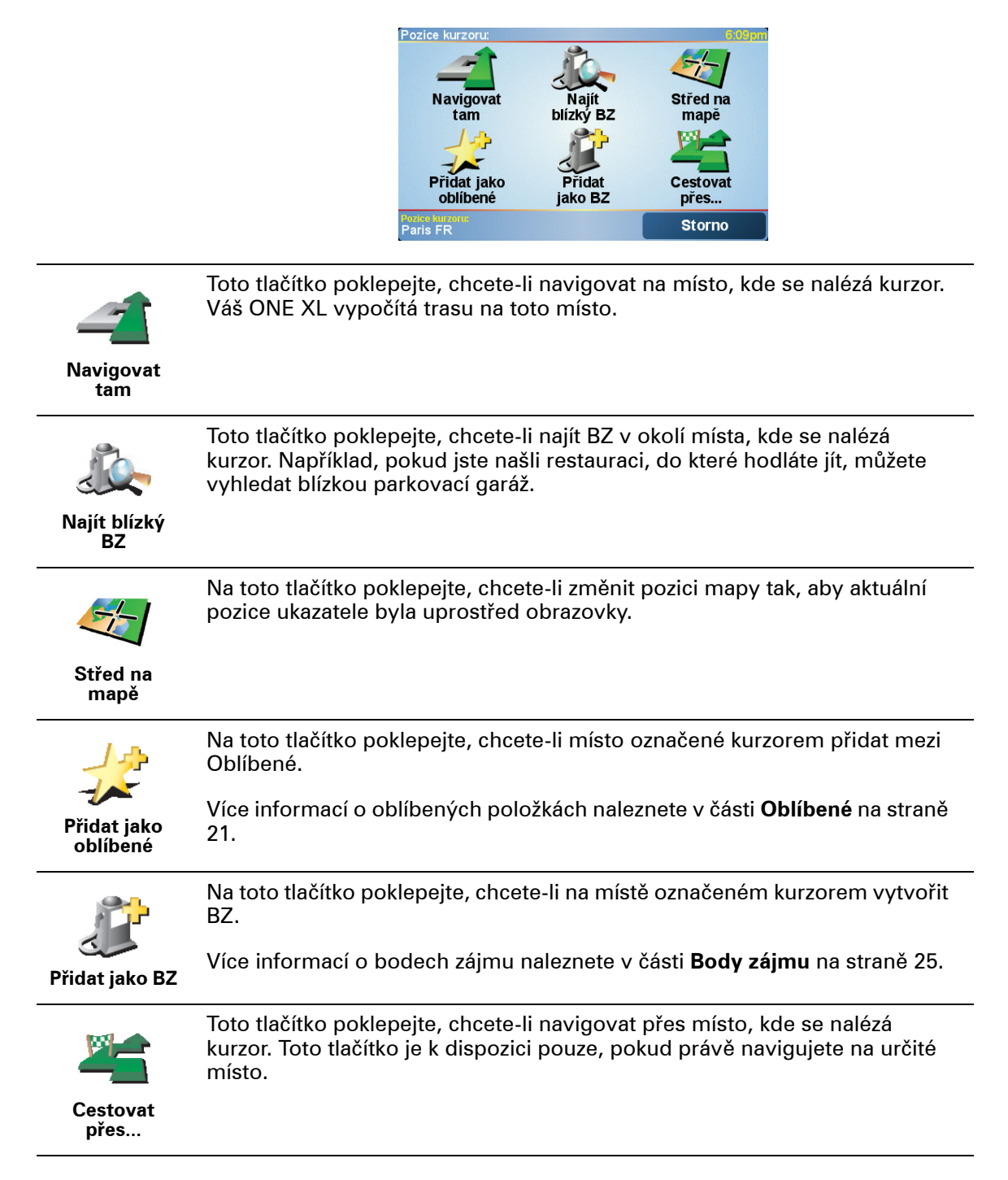

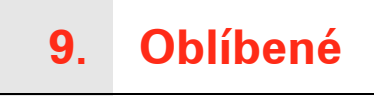

Co jsou Oblíbené?

Položky v seznamu Oblíbené jsou místa, kam často jezdíte. Seznam Oblíbené si můžete vytvořit, abyste nemuseli při každé cestě, při které do těchto míst chcete navigovat, znovu zadávat adresu.

Nemusejí to být vaše oblíbená místa, jen užitečné adresy.

Jak lze vytvořit položku v seznamu Oblíbené?

V Hlavní nabídce poklepejte na Přidat oblíbené

**Poznámka**: Tlačítko **Přidat oblíbené** se nemusí zobrazovat na první stránce Hlavní nabídky. Poklepáním na šipku můžete zobrazit další stránky Hlavní nabídky.

Potom z následujícího seznamu vyberte místo, které chcete přidat k Oblíbeným.

Dejte přidanému oblíbenému místu snadno zapamatovatelný název. Zařízení ONE XL vám vždy nějaký název nabídne, obvykle zadanou adresu oblíbeného místa. Chcete-li název zadat, začněte psát. Nabídnutý název není třeba předem mazat.

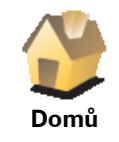

Svůj domov můžete zadat jako jednu z položek do seznamu Oblíbené.

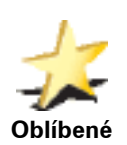

Oblíbené místo nelze vytvořit kopírováním jiného oblíbeného místa. Tato možnost nebude v nabídce nikdy k dispozici.

Oblíbené přejmenujete poklepáním na **Správa oblíbených** v nabídce Předvolby.

Více informací najdete v části Správa oblíbených na straně 35.

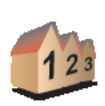

Adresa

Můžete zadat, že se má adresa přidat k Oblíbeným. Po zadání adresy si můžete vybrat ze čtyř možností. Jsou to stejné možnosti, jaké se objevují v nabídce **Navigovat na**...

#### Centrum města

- Ulice a číslo domu
- PSČ (plně podporováno pouze ve VB a Nizozemsku)
- Křižovatka

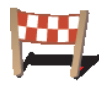

Poslední cílové místo

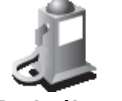

Vybraný Bod zájmu (BZ) můžete nastavit jako oblíbené místo.

#### Je to smysluplné?

Bod zájmu

Pokud navštívíte BZ, který se vám obzvláště líbí, například restauraci, můžete ho přidat mezi své oblíbené BZ.

Vyberte oblíbené místo ze seznamu posledních použitých cílových míst.

Chcete-li BZ zařadit mezi své oblíbené, poklepejte na tlačítko Oblíbené a postupujte takto:

1. Výběr BZ můžete zúžit určením oblasti, ve které se hledaný bod zájmu nachází.

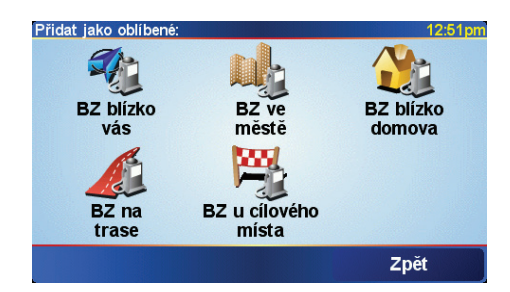

Můžete vybrat jednu z následujících možností:

- BZ blízko vás výběr z BZ blízkých vaší aktuální pozici.
- BZ ve městě výběr BZ v konkrétním městě. Zadejte město.
- BZ blízko domova výběr BZ nedaleko vašeho domova.

Pokud jedete aktuálně s navigací do nějakého cíle, můžete body zájmu také vybrat ze seznamu BZ, které jsou na trase nebo v blízkosti cíle. Vyberte jednu z následujících možností:

- BZ na trase
- BZ u cílového místa
- 2. Vybrat kategorii BZ.

Jsou-li zobrazeny kategorie, klepněte na hledanou kategorii, nebo zobrazte úplný seznam klepnutím na šipku.

Poklepáním na Libov. kategorie BZ vyhledejte BZ podle názvu.

Více informací o bodech zájmu naleznete v části Body zájmu na straně 25.

|                            | Chcete-li přidat k Oblíbeným svou aktuální polohu, poklepejte na toto<br>tlačítko.                                                |
|----------------------------|----------------------------------------------------------------------------------------------------|
| Pozice GPS                 | Pokud například někde uvidíte zastávku, která se vám líbí, můžete ji tímto<br>tlačítkem přidat k Oblíbeným, když na ní zastavíte. |
|                            | Chcete-li vytvořit oblíbené místo pomocí prohlížeče mapy, poklepejte na<br>toto tlačítko.                                         |
| Bod na mapě                | Pomocí kurzoru vyberte Oblíbené místo a potom poklepejte na Hotovo.                                                               |
| Bou nu mupo                | Další informace o prohlížeči mapy viz <b>Jak používat mapu</b> na straně 19.                                                      |
|                            | Chcete-li zadat nové oblíbené místo pomocí zeměpisné šířky a délky,<br>poklepejte na toto tlačítko.                               |
| Zeměpisná<br>šířka a délka |                                                                                                    |
| Ale -                      | Chcete-li jako oblíbené místo zadat aktuální pozici kamaráda TomTom,<br>poklepejte na toto tlačítko.                              |
| Kamarád<br>TomTom          | Další informace o Kamarádi TomTom viz <b>TomTom PLUS</b> na straně 49.                                                            |

### Jak používat Oblíbené?

Obvykle budete používat Oblíbené jako způsob navigace na místa, jejichž adresu není nutné znovu zadávat. Chcete-li navigovat na oblíbené místo, postupujte takto:

- 1. Klepnutím na obrazovku vyvolejte hlavní nabídku.
- 2. Poklepáním na Navigovat na...
- 3. Poklepáním na Oblíbené.
- 4. Ze seznamu Oblíbené vyberte oblíbené místo.

ONE XL vypočítá vaši trasu.

5. Po vypočítání trasy poklepejte na Hotovo.

Váš ONE XL vás hned poté začne mluvenými pokyny a obrazem navádět k cíli cesty.

### Kolik položek lze přidat do seznamu Oblíbené?

Můžete vytvořit až 48 oblíbených míst. Chcete-li přidat více než 48 položek, doporučujeme, abyste vytvořili nové kategorie bodů zájmu a některé z oblíbených míst přidali jako body zájmu.

Více informací o bodech zájmu naleznete v části Body zájmu na straně 25.

Jak odstranit položku ze seznamu Oblíbené?

- 1. Klepnutím na obrazovku vyvolejte hlavní nabídku.
- 2. Poklepáním na Změnit předvolby otevřete nabídku Předvolby.
- 3. Poklepáním na Správa oblíbených

Tip: Poklepáním na šipku se posunete na další stránku s nabídkou tlačítek.

- 4. Poklepejte na oblíbené místo, které chcete odstranit.
- 5. Poklepáním na Odstranit.

# Jak změnit název položky v seznamu Oblíbené?

- 1. Klepnutím na obrazovku vyvolejte hlavní nabídku.
- 2. Poklepáním na Změnit předvolby otevřete nabídku Předvolby.
- 3. Poklepáním na Správa oblíbených

Tip: Poklepáním na šipku se posunete na další stránku s nabídkou tlačítek.

- 4. Poklepejte na oblíbené místo, které chcete přejmenovat.
- 5. Poklepáním na Přejmen..

# 10. Body zájmu

Body zájmu (BZ) jsou zajímavá místa na mapě. Zde je několik příkladů:

- Restaurace
- · Hotely
- Muzea
- Parkovací garáže
- Čerpací stanice

# Zobrazování BZ na mapě

1. Poklepejte na Zapnout/vypnout BZ v nabídce Předvolby.

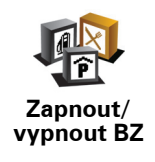

2. Vyberte kategorii BZ, která se má zobrazit na mapě.

Poklepejte na Najít, chcete-li najít určitý BZ podle názvu.

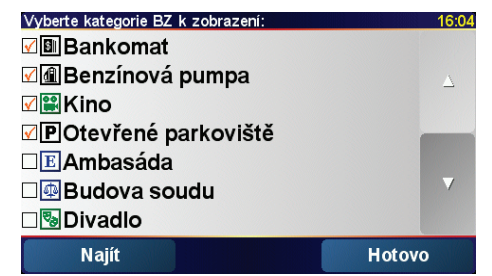

3. Poklepáním na Hotovo.

Vybrané BZ se zobrazí na mapě jako symboly.

# Navádění k BZ

- 1. Klepnutím na obrazovku vyvolejte hlavní nabídku.
- 2. Poklepejte na Navigovat na... v Hlavním menu
- 3. Poklepejte na Bod zájmu
- Výběr BZ můžete zúžit určením oblasti, ve které se hledaný bod zájmu nachází.

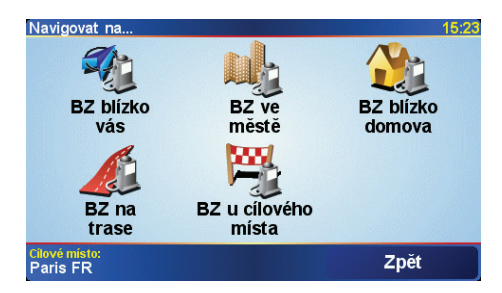

Můžete vybrat jednu z následujících možností:

- BZ blízko vás vyhledávání v seznamu BZ blízkých vaší aktuální pozici.
- BZ ve městě výběr BZ v daném městě. Zadejte město.
- BZ blízko domova vyhledávání v seznamu BZ blízko vašeho domu.

Pokud jedete aktuálně s navigací do nějakého cíle, můžete body zájmu také vybrat ze seznamu BZ, které jsou na trase nebo v blízkosti cíle. Vyberte jednu z následujících možností:

- BZ na trase
- BZ u cílového místa
- 5. Vyberte kategorii bodu zájmu:

Poklepejte na Libov. kategorie BZ, chcete-li hledat BZ podle názvu.

Je-li zobrazena kategorie bodu zájmu, poklepejte na ni.

Chcete-li vybrat kategorii z úplného seznamu, klepněte na šipku. Vyberte kategorii ze seznamu nebo začněte psát její název a až se kategorie zobrazí v seznamu, vyberte ji.

6. Ze seznamu zobrazených BZ vyberte bod, ke kterému chcete navigovat.

V následující tabulce jsou uvedeny vzdálenosti vypsané vedle každého BZ.

| BZ blízko vás          | Vzdálenost od místa, kde právě jste |
|------------------------|-------------------------------------|
| BZ ve městě            | Vzdálenost od centra města          |
| BZ blízko<br>domova    | Vzdálenost od domova                |
| BZ na trase            | Vzdálenost od místa, kde právě jste |
| BZ u cílového<br>místa | Vzdálenost od cíle                  |

Znáte-li název BZ, poklepejte na **Najít** a zadejte název. Až se název zobrazí v seznamu, vyberte ho.

Jakmile BZ vyberete, spočítá TomTom ONE XL cestu k tomuto bodu.

Správa BZ

Poklepejte na Správa BZ v nabídce Předvolby.

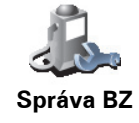

*Poznámka*: Tlačítko *Správa BZ* je dostupné pouze tehdy, jsou-li zobrazena všechna tlačítka. Chcete-li zobrazit všechna tlačítka, poklepejte na *Zobrazit VŠE v nabídce* v nabídce Předvolby.

Můžete například udělat následující:

- Vytvořit si vlastní kategorie BZ a přidávat do nich BZ.
- Nastavit upozornění pro případ, že se přiblížíte k BZ.

#### Proč vytvářet vlastní BZ?

Bod zájmu funguje jako zkratka – když uložíte nějaké místo jako BZ, nebudete již příště muset znovu zadávat adresu tohoto místa.

Jak vytvořit vlastní body zájmu?

- 1. Klepnutím na obrazovku vyvolejte hlavní nabídku.
- 2. Poklepejte na Změnit předvolby.

Poklepejte na Přidat kategorii BZ.

- 3. Poklepejte na Správa BZ
- 4. Před přidáním bodu zájmu musí být vytvořena alespoň jedna kategorie BZ. Každý BZ musí být přiřazen do nějaké kategorie BZ. BZ lze přidávat pouze do kategorií, které jste sami vytvořili.

P

Přidat kategorii BZ

- 5. Zadejte název kategorie BZ, například "Přátelé" nebo "Oblíbené restaurace". Potom vyberte značku pro kategorii BZ.
- 6. Poklepejte na Přidat BZ.

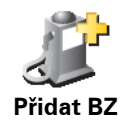

- 7. Vyberte kategorii, do které chcete BZ přidat.
- 8. Z následujícího seznamu vyberte místo bodu zájmu.

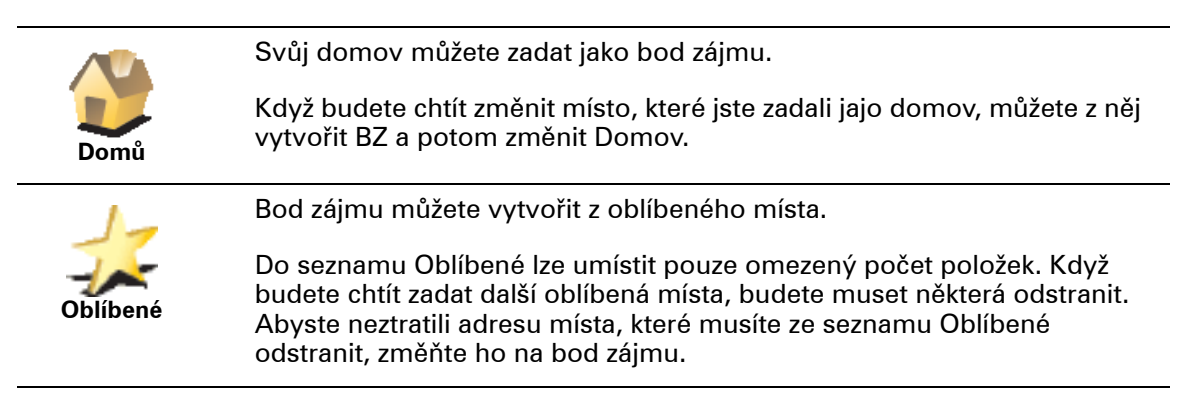

| 123                        | Jako bod zájmu můžete přidat adresu. Po zadání adresy si můžete vybrat<br>ze čtyř možností. Jsou to stejné možnosti, jaké se objevují v nabídce<br><b>Navigovat na</b> :                                      |
|----------------------------|----------------------------------------------------------------------------------------------------|
| Adresa                     | Centrum města                                                                                                    |
|                            | Ulice a číslo domu                                                                                                    |
|                            | <ul> <li>PSČ (plně podporováno pouze ve VB a Nizozemsku)</li> </ul>                                                                                                    |
|                            | • Křižovatka                                                                                                    |
| <pre>Pile</pre>            | Vyberte místo bodu zájmu ze seznamu posledních použitých cílových<br>míst.                                                                                                    |
| Poslední<br>cílové místo   |                                                                                                    |
| Bod zájmu                  | Vybraný Bod zájmu (BZ) můžete přidat jako BZ. Když například vytvoříte<br>kategorii svých oblíbených restaurací, můžete použít tuto možnost a<br>nemusíte zadávat adresu restaurace, která je v mapě jako BZ. |
| S                          | Chcete-li přidat svou aktuální polohu jako bod zájmu, poklepejte na toto<br>tlačítko.                                                                                                    |
| Pozice GPS                 | Pokud například někde uvidíte zastávku, která se vám líbí, můžete ji tímto<br>tlačítkem přidat jako BZ, když na ní zastavíte.                                                                                 |
|                            | Chcete-li vyhledat BZ v mapě, poklepejte na toto tlačítko.                                                                                                    |
|                            | Pomocí kurzoru vyberte místo BZ a potom poklepejte na <b>Hotovo</b> .                                                                                                    |
| Bod na mapě                | Další informace o prohlížeči mapy viz <b>Jak používat mapu</b> na straně 19.                                                                                                    |
| St.                        | Chcete-li zadat zeměpisnou šířku a délku bodu zájmu, poklepejte na toto<br>tlačítko.                                                                                                    |
| Zeměpisná<br>šířka a délka |                                                                                                    |
| Aler-                      | Chcete-li jako bod zájmu zadat aktuální pozici kamaráda TomTom, poklepejte na toto tlačítko.                                                                                                    |
| کمپ<br>Kamarád<br>TomTom   | Více informací o službě Kamarád TomTom naleznete v části <b>TomTom</b><br><b>PLUS</b> na straně 49.                                                                                                    |
|                            |                                                                                                    |

# Jak pro body zájmu nastavit upozornění?

- 1. Klepnutím na obrazovku vyvolejte hlavní nabídku.
- 2. Poklepáním na Změnit předvolby.
- 3. Poklepáním na Správa BZ

*Poznámka*: Tlačítko *Správa BZ* je dostupné pouze tehdy, jsou-li zobrazena všechna tlačítka. Chcete-li zobrazit všechna tlačítka v nabídce, poklepejte na *Zobrazit VŠE v nabídce v nabídce Předvolby.* 

4. Poklepejte na Upozornit na blízký BZ.

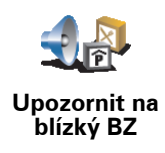

5. Vyberte, na kterou kategorii BZ chcete být upozorněni.

Vyberte kategorii ze seznamu nebo začněte psát její název a až se kategorie zobrazí v seznamu, vyberte ji.

6. Nastavte, v jaké vzdálenosti od BZ chcete být upozorněni.

| Upozornit, je    | Upozornit, je-li blíže než: 1:39p |   |   |        |
|------------------|-----------------------------------|---|---|--------|
| <b>250</b> metru |                                   |   |   |        |
| 1                | 2                                 | 3 | 4 | 5      |
| 6                | 7                                 | 8 | 9 | 0      |
| Storno Hotovo    |                                   |   |   | Hotovo |

7. Nastavte zvuk upozornění pro vybranou kategorii bodů zájmu.

# 11. Plánování itineráře

## Co je Itinerář?

ltinerář je plán cesty, která má více zastávek, ne jenom cíl.

ltinerář obsahuje následující položky:

- Cíle místo kde končí vaše cesta, místo kde chcete zastavit.
- Body na trase body na vaší cestě, kterými chcete projet.

Zde je příklad itineráře:

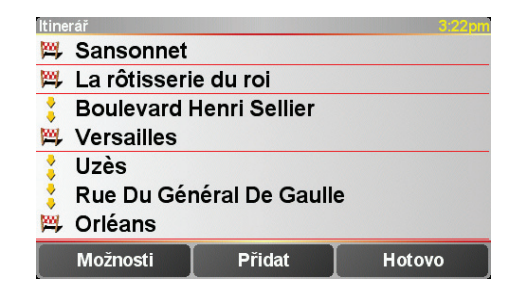

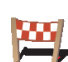

Cíle jsou označené tímto symbolem.

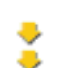

Body na trase jsou označené tímto symbolem.

## Kdy se používá itinerář?

ltinerář lze použít na následující typy cest:

- Poznávací dovolená, kdy autem projedete mnoho míst.
- Dvoudenní cesta automobilem se zastávkou na noc.
- Krátká cesta projíždějící určitými body zájmu.

V takových případech poklepejte na **Navigovat na**... pro každé místo. Používáte-li itinerář, můžete ušetřít čas a naprogramovat vše předem.

#### Vytvoření itineráře

1. Klepnutím na obrazovku vyvolejte hlavní nabídku.

2. Poklepejte na Plánování itineráře.

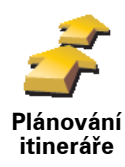

Zobrazí se obrazovka Plánování itineráře. Na začátku nejsou v itineráři žádné položky.

**Poznámka**: Toto tlačítko je dostupné jen tehdy, jsou-li zobrazeny všechny položky nabídky. Chcete-li zobrazit všechny položky nabídky, klepněte na **Zobrazit VŠE v nabídce**.

Více informací najdete v části Skrytá tlačítka a funkce na straně 33.

3. Poklepejte na **Přidat** a vyberte místo.

#### Тір

Položky je možné přidávat do itineráře v jakémkoli pořadí a uspořádat je později.

# Cestování podle itineráře

Používáte-li k navigaci itinerář, trasa bude spočítána k prvnímu cíli v itineráři. TomTom ONE XL spočítá dobu a vzdálenost k prvnímu cíli, nikoli pro celý itinerář.

Jakmile začnete itinerář používat, je trasa spočítána od vaší aktuální pozice. Nemusíte nastavovat místo odjezdu.

Když dorazíte do cíle nebo projedete bodem na trase, bude toto místo označeno jako navštívené.

Body na trase se sice zobrazí na mapě, ale ONE XL vás neupozorní, když se k nim přiblížíte, ani vám neoznámí, že jste na místě.

### Organizace itineráře

Poklepáním na položku v itineráři lze zobrazit stránku s tlačítky k úpravě dané položky. K dispozici jsou následující tlačítka.

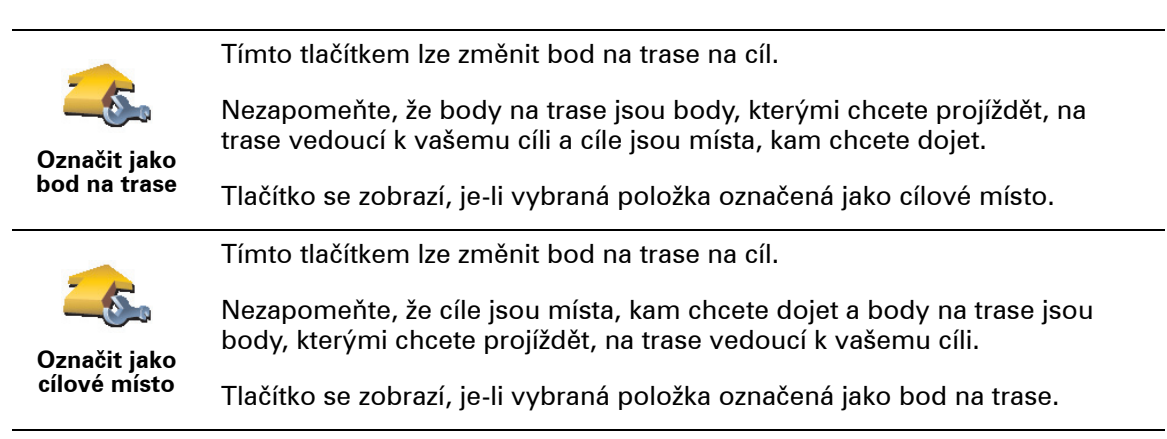

|                                | Tímto tlačítkem lze vynechat vyhranou část itineráře. ONE XI, bude tuto                                                                                             |
|--------------------------------|----------------------------------------------------------------------------------------------------|
| <u></u>                        | položku ignorovat společně se všemi položkami, které jsou v itineráři před<br>ní.                                                                                   |
| Označit<br>"navštíveno"        | Navigace bude vést do následujícího místa v itineráři.                                                                                                    |
|                                | Tlačítko se zobrazí pouze v případě, že vybraná položka je ještě v seznamu<br>míst, která mají být navštívena.                                                      |
| <b></b>                        | Tímto tlačítkem lze zopakovat vybranou část itineráře. ONE XL vás bude<br>navigovat do tohoto místa a potom do dalších míst, které po něm v itineráři<br>následují. |
| Označit<br>"navštívit"         | Tlačítko se zobrazí pouze v případě, že jste vybranou položku již navštívili.                                                                                       |
|                                | Tímto tlačítkem lze položku přemístit nahoru v rámci itineráře.                                                                                                    |
| C/                             | Je-li vybraná položka v itineráři první, tlačítko není k dispozici.                                                                                                 |
| Přemístit<br>položku<br>nahoru |                                                                                                    |
|                                | Tímto tlačítkem lze položku přemístit dolů v rámci itineráře.                                                                                                    |
| <b>\$</b>                      | Je-li vybraná položka v itineráři poslední, tlačítko není k dispozici.                                                                                              |
| Přemístit<br>položku dolů      |                                                                                                    |
|                                | Tímto tlačítkem lze zobrazit pozici vybrané položky na mapě.                                                                                                    |
| <u> </u>                       | Další informace o problížeči many paleznete v části <b>Jak používat manu</b> pa                                                                                     |
| Zohrozit no                    | straně 19.                                                                                                    |
| mapě                           |                                                                                                    |
| 5                              | Tímto tlačítkem lze odstranit položku z itineráře.                                                                                                    |
|                                |                                                                                                    |
| Odstranit<br>položku           |                                                                                                    |

# Jak začít používat itinerář

Poklepejte na Možnosti a potom poklepejte na Spustit navigaci.

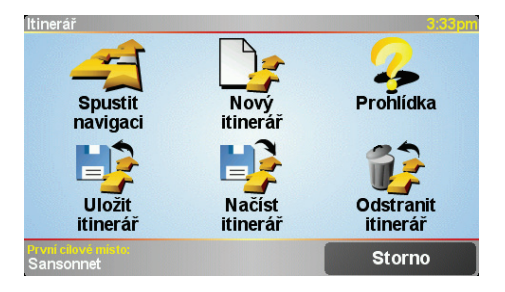

Vytvořený itinerář je vhodné uložit. Itinerář uložíte poklepáním na položku **Uložit itinerář**.

Uložený itinerář načtete poklepáním na položku Načíst itinerář.

Nový itinerář vytvoříte poklepáním na položku **Nový itinerář** a existující vymažete poklepáním na **Odstranit itinerář**.

# 12. Předvolby

Můžete mnoho změnit na tom, jak se váš TomTom ONE XL chová a jak vypadá. Poklepejte na **Změnit předvolby** v Hlavní nabídce.

#### Skrytá tlačítka a funkce

Některá tlačítka se objeví v nabídce až po prvním použití TomTom ONE XLu.

Mnoho tlačítek a pokročilých funkcí je skryto, protože je pravděpodobně nebudete často potřebovat.

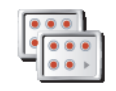

Poklepáním na toto tlačítko v nabídce Předvolby zobrazíte všechna tlačítka a funkce.

Zobrazit VŠE v nabídce

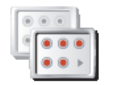

Zobrazit méně položek nabídky Doporučujeme, abyste po dokončení nastavení skryli tlačítka pokročilých funkcí poklepáním na toto tlačítko. Pro běžné potřeby všechna tlačítka nevyužijete.

### Použít noční barvy/Použít denní barvy

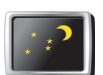

Na toto tlačítko poklepejte, chcete-li snížit jas obrazovky a použít tmavší barvy mapy.

dokování v nabídce Předvolby nepropojení nočního zobrazení s tlumením

Chcete-li jas obrazovky ovládat ručně, zvolte v možnosti Předvolby

jasu displeje autorádia. Předvolby dokování v nabídce Předvolby.

Použít noční barvy

\*

Kdy je použít?

Když je venku tma, je na displej ONE XLu lépe vidět, nesvítí-li tak jasně.

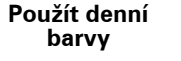

Jasnější obrazovku a barvy mapy opět zobrazíte poklepáním na tlačítko **Použít denní barvy**.

#### Vypnout 3D displej / Zapnout 3D displej

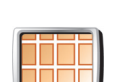

Na toto tlačítko poklepejte, chcete-li na mapu během navádění nahlížet shora.

Vypnout 3D displej

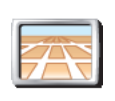

Zapnout 3D displej

Chcete-li, aby se mapa zobrazovala z vaší perspektivy při řízení, poklepejte na Zapnout 3D displej.

# Kdy je použít?

V některých situacích je přehlednější zobrazit mapu z nadhledu. Může to být v nepřehledných ulicích nebo používáte-li ONE XL k navigaci při chůzi.

# Bezpečnostní předvolby

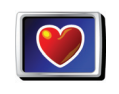

Na toto tlačítko poklepejte, chcete-li nastavit následující bezpečnostní předvolby:

- Bezpečnostní zámek
- Bezpečnostní předvolby
- Vypnout displej mapy

# Bezpečnostní zámek

Pokud bezpečnostní zámek aktivujete, nebudou při řízení dostupná všechna tlačítka a všechny funkce ONE XLu.

V Hlavní nabídce se zobrazí pouze několik tlačítek, která můžete při řízení potřebovat.

Jakmile zastavíte, budou všechna tlačítka a všechny funkce opět k dispozici.

# Vypnout displej mapy

Vypnete-li mapu, na obrazovce pro řízení se přestane zobrazovat vaše pozice a zobrazí se pouze informace o dalším pokynu.

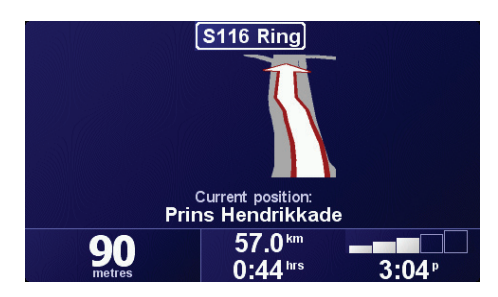

Po klepnutí na toto tlačítko budete muset zadat, kdy se má mapa vypnout. Možnosti jsou:

- Vždy zobrazují se pouze příští pokyn a šipky. Mapa se nikdy nezobrazí.
- · Při překročení dané rychlosti nastavíte rychlost, při jejímž překročení se mapa vypne. Když jedete rychle, mapa vás může rušit.
- Nikdy mapa se nevypíná nikdy.

### Zapnout/vypnout BZ

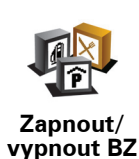

Poklepáním na toto tlačítko nastavíte kategorie bodů zájmu (BZ), které si přejete zobrazit na mapě.

V seznamu vyberte BZ, který chcete zobrazit na mapě:

| Vyberte kategorie BZ k zobrazení: | 16:04    |
|-----------------------------------|----------|
| ✓ I Bankomat                      |          |
| ☑                                 | Δ        |
| <b>⊠</b> ≌ Kino                   |          |
| POtevřené parkoviště              |          |
| □ <b>E</b> Ambasáda               |          |
| <b>□</b>                          | <b>V</b> |
| <b>□</b> livadlo                  |          |
| Najít                             | Hotovo   |

Vybraný BZ se zobrazí v mapě v podobě symbolu, který je vedle každé kategorie ve výše uvedeném seznamu.

Chcete-li nalézt kategorii BZ rychle, poklepejte na **Najít** a potom začněte psát název kategorie BZ. Když se požadovaná kategorie zobrazí, můžete ji vybrat.

Více informací o bodech zájmu naleznete v části Body zájmu na straně 25.

Vypnout zvuk / Zapnout zvuk

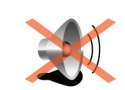

Poklepáním na toto tlačítko vypnete mluvené pokyny. Tlačítko se změní na **Zapnout zvuk**. Vypnete-li zvuk, vypnou se také upozornění na blížící se BZ.

Vypnout zvuk

Předvolby hlasitosti

Chcete-li změnit hlasitost mluvených pokynů, poklepejte na toto tlačítko.

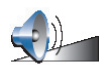

Předvolby hlasitosti

# Správa oblíbených

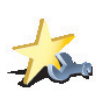

Chcete-li odstranit nebo přejmenovat oblíbenou položku, poklepejte na toto tlačítko.

Správa oblíbených Chcete-li rychle najít oblíbenou položku, poklepejte na Najít a potom začněte psát název položky. Když se požadovaná oblíbená položka zobrazí, můžete ji vybrat.

Více informací o oblíbených položkách naleznete v části **Oblíbené** na straně 21.

## Změnit domovské místo

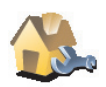

Chcete-li nastavit nebo změnit svůj Domov, poklepejte na toto tlačítko.

Změnit domovské místo

Musím mít jako Domov nastaveno své skutečné bydliště?

Místo označené jako Domov může být libovolné místo, kam často jezdíte, například místo vašeho zaměstnání. Nemusí to být vaše skutečné bydliště.

#### Proč je třeba nastavit Domov?

Když nastavíte svůj domov, můžete se nechat na zadané místo kdykoli a odkudkoli snadno navigovat. V nabídce **Navigovat na**... pouze poklepejte na **Domů**.

### Změnit hlas

Chcete-li změnit hlas mluvených pokynů, poklepejte na toto tlačítko.

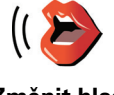

Změnit hlas

# Změnit jazyk

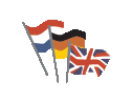

Na toto tlačítko poklepejte, chcete-li změnit jazyk tlačítek a zpráv zobrazovaných v ONE XLu.

Změnit jazyk

Máte na výběr celou řadu jazyků. Po změně jazyka také budete mít možnost změnit hlas.

# Upozornit na blízký BZ

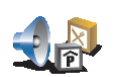

Chcete-li být upozorněni, když se přiblížíte k bodům zájmu (BZ), poklepejte na toto tlačítko.

Upozornit na blízký BZ ONE XL vás například může upozornit na blízkou benzínovou pumpu.

Další informace o bodech zájmu a o nastavení upozornění na BZ naleznete v části **Body zájmu** na straně 25.

Nastavit čas

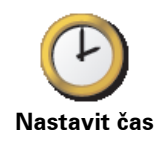

Chcete-li nastavit čas nebo změnit způsob zobrazení času, poklepejte na toto tlačítko.

Nejsnadněji hodiny nastavíte poklepáním na tlačítko **Sync**. ONE XL převezme informace o čase z přijímaných informací GPS.

Více informací o GPS najdete v části Jak navádění funguje? na straně 53.

**Poznámka**: Použijete-li k nastavení času **Sync**, bude možná nutné upravit hodiny v závislosti na časové zóně, ve které se nacházíte. ONE XL operuje ve vaší časové zóně a prostřednictvím informací GPS si udržuje vždy přesný čas.

*Tlačítko* **Sync** můžete použít jen tehdy, máte-li příjem signálu GPS, a tudíž takto můžete čas nastavovat pouze ve venkovním prostředí.

Chcete-li změnit používanou mapu, poklepejte na toto tlačítko.

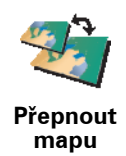

### Kdy je třeba přepnout mapu?

Svému ONE XLu musíte sdělit, kterou mapu chcete používat. Pokud je na pamě ové katrě ONE XLu více než jedna mapa, je možné mezi mapami přepínat.

Poznámka: Při přepnutí na novou mapu může být třeba tuto mapu aktivovat.

# Předvolby klávesnice

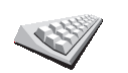

Chcete-li vybrat velikost a rozložení kláves na klávesnici, poklepejte na toto tlačítko. Můžete vybrat dvě velikosti:

Předvolby klávesnice Velká klávesnice
Malá klávesnice

Můžete vybrat tři rozložení kláves:

- Klávesnice ABCD
- Klávesnice QWERTY
- Klávesnice AZERTY

Klávesnice se používá při zadávání cíle a při hledání položek v seznamu, například bodů zájmu.

**Poznámka**: Klávesnice neobsahuje diakritická znaménka pro žádný jazyk, takže písmena nemůžete zadávat s diakritikou. Zadejte písmena bez diakritických znamének a váš ONE XL je rozpozná.

### Správa map

Toto tlačítko je dostupné jen tehdy, jsou-li zobrazeny všechny položky nabídky. Chcete-li zobrazit všechny položky nabídky, poklepejte na **Zobrazit VŠE v nabídce**.

Více informací najdete v části Skrytá tlačítka a funkce na straně 33.

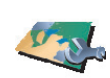

Tímto tlačítkem lze:

Správa map

- Načíst mapu nové mapy můžete nakupovat prostřednictvím TomTom HOME. Více informací najdete v části Jak používat TomTom HOME na straně 51.
- Přepnout mapu poklepáním na toto tlačítko změníte používanou mapu.
- Odstranit mapu poklepáním na toto tlačítko lze odstranit mapu ze zařízení ONE XL a uvolnit tak prostor.

Mapu odstraňte až po vytvoření zálohy mapy. Pokud odstranítemapu, jejíž zálohu nemáte, nebudete moci mapu ve vašem ONE XL znovu použít.

Další informace o zálohování naleznete v části **Jak používat TomTom HOME** na straně 51.

TomTom HOME umožňuje stahovat, přidávat a odstraňovat mapy.

Správa BZ

Toto tlačítko je dostupné jen tehdy, jsou-li zobrazeny všechny položky nabídky. Chcete-li zobrazit všechny položky nabídky, poklepejte na **Zobrazit VŠE v nabídce**.

Více informací najdete v části Skrytá tlačítka a funkce na straně 33.

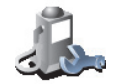

Tímto tlačítkem lze:

• Nastavit upozornění na blízké BZ.

Správa BZ

- ONE XL vás například může upozornit na blízkou benzínovou pumpu.
- Vytvořit si vlastní kategorie BZ a přidávat do nich BZ.

Můžete vytvořit například kategorii BZ "Přátelé", do které jako BZ uložíte adresy svých přátel.

Více informací o bodech zájmu naleznete v části Body zájmu na straně 25.

Předvolby stavového panelu

Toto tlačítko je dostupné jen tehdy, jsou-li zobrazeny všechny položky nabídky. Chcete-li zobrazit všechny položky nabídky, poklepejte na **Zobrazit VŠE v nabídce**.

Více informací najdete v části Skrytá tlačítka a funkce na straně 33.

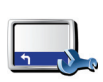

Na toto tlačítko poklepejte, chcete-li vybrat informace, které se zobrazí ve stavovém panelu:

• Zbývající doba – odhad doby zbývající do cíle cesty.

Předvolby stavového panelu

- Zbývající vzdálenost vzdálenost zbývající do cíle.
- Doba příjezdu odhadovaná doba příjezdu.
- Aktuální doba
- Název ulice název nejbližší ulice, do které je třeba zabočit.
- Rychlost vaše rychlost.

Pokud je v ulici, po které jedete, rychlost omezena, zobrazí se její hodnota vedle vaší rychlosti. Jedete-li rychleji než maximální povolenou rychlostí, zobrazí se vaše rychlost červeně.

Při prvním spuštění TomTom ONE XLu se zobrazí zbývající doba, zbývající vzdálenost, doba příjezdu a název ulice.

# Změnit barvy mapy

Toto tlačítko je dostupné jen tehdy, jsou-li zobrazeny všechny položky nabídky. Chcete-li zobrazit všechny položky nabídky, poklepejte na **Zobrazit VŠE v nabídce**.

Více informací najdete v části Skrytá tlačítka a funkce na straně 33.

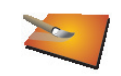

Poklepáním na toto tlačítko vyberete barevná schémata pro noční a denní barvy mapy.

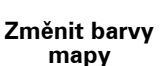

Prostřednictvím TomTom PLUS můžete stáhnout další barevná schémata. Další informace najdete v letáku TomTom PLUS dodaném s vaším produktem.

## Předvolby jasu

Toto tlačítko je dostupné jen tehdy, jsou-li zobrazeny všechny položky nabídky. Chcete-li zobrazit všechny položky nabídky, poklepejte na **Zobrazit VŠE v nabídce**.

Více informací najdete v části Skrytá tlačítka a funkce na straně 33.

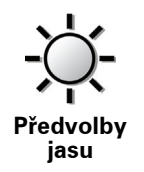

Na toto tlačítko poklepejte v případě, že chcete nastavit jas obrazovky. Jas pro denní a noční barvy map mužete vybrat každé zvláš<sup>•</sup>.

Barvé schéma mapy můžete nastavit poklepáním na **Změnit barvy mapy**. Více informací najdete v části **Změnit barvy mapy** na straně 39.

Toto tlačítko je dostupné jen tehdy, jsou-li zobrazeny všechny položky nabídky. Chcete-li zobrazit všechny položky nabídky, poklepejte na **Zobrazit VŠE v nabídce**.

Více informací najdete v části Skrytá tlačítka a funkce na straně 33.

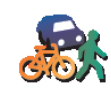

Předvolby plánování Na toto tlačítko poklepejte, chcete-li při výběru cíle nastavit druh plánovaných silnic. Máte k dispozici následující možnosti:

- Dotázat se při každém plánování
- Vždy plánovat nejrychlejší trasu
- Vždy plánovat nejkratší trasu
- Vždy se vyhnout dálnicím
- Vždy plánovat pěší trasy
- Vždy plánovat cyklotrasy
- Vždy plánovat omezenou rychlost

## Předvolby mýtného

Toto tlačítko je dostupné jen tehdy, jsou-li zobrazeny všechny položky nabídky. Chcete-li zobrazit všechny položky nabídky, poklepejte na **Zobrazit VŠE v nabídce**.

Více informací najdete v části Skrytá tlačítka a funkce na straně 33.

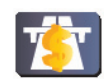

Předvolby mýtného Na toto tlačítko poklepejte, chcete-li nastavit, jak má ONE XL zpracovat silnice, na kterých se platí mýtné, pokud se takové silnice na trase do cíle vyskytnou.

Můžete vybrat tyto možnosti: nikdy neplatit mýtné, mýtné vždy platit, dotázat se v případě, že se na trase vyskytnou silnice s mýtným.

Pokud nastavíte, aby se vás ONE XL zeptal, když bude trasa obsahovat silnici s mýtným, budete při plánování dotázáni, jestli se této silnici chcete vyhnout.

Předvolby kompasu

Toto tlačítko je dostupné jen tehdy, jsou-li zobrazeny všechny položky nabídky. Chcete-li zobrazit všechny položky nabídky, poklepejte na **Zobrazit VŠE v nabídce**.

Více informací najdete v části Skrytá tlačítka a funkce na straně 33.

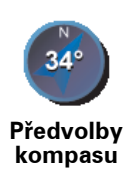

Po poklepání na toto tlačítko můžete nastavit, zda se má kompas zobrazit a co má ukazovat. Máte k dispozici následující možnosti:

- Se šipkou ve směru na sever šipka vždy ukazuje na sever, zatímco vršek kompasu odpovídá směru vaší cesty.
- Se šipkou ve směru jízdy šipka míří vždy ve směru, kterým se pohybujete, zatímco vršek kompasu je orientován na sever.

Zvolíte-li některou z těchto možností, musíte vybrat, co se zobrazí uprostřed šipky:

- Směr uprostřed kompasu se zobrazuje směr vašeho pohybu.
- **Stupně** směr, kterým jedete, se zobrazuje ve středu kompasu ve stupních.
- Nic
- Se šipkou ve směru cílového místa šipka kompasu ukazuje vždy směrem k vašemu cíli vzhledem ke směru, kterým jedete. Uprostřed šipky se zobrazuje vzdálenost do cíle.
- Žádný kompas se nezobrazí.

# Nastavit jednotky

Toto tlačítko je dostupné jen tehdy, jsou-li zobrazeny všechny položky nabídky. Chcete-li zobrazit všechny položky nabídky, poklepejte na **Zobrazit VŠE v nabídce**.

Více informací najdete v části Skrytá tlačítka a funkce na straně 33.

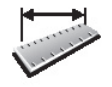

Nastavit jednotky Na toto tlačítko poklepejte, chcete-li nastavit následující jednotky:

- Vzdálenost
- Doba
- Zeměpisná šířka a délka
- Teplota
- Tlak vzduchu

Ovládat levou rukou/Ovládat pravou rukou

Toto tlačítko je dostupné jen tehdy, jsou-li zobrazeny všechny položky nabídky. Chcete-li zobrazit všechny položky nabídky, poklepejte na **Zobrazit VŠE v nabídce**.

Více informací najdete v části Skrytá tlačítka a funkce na straně 33.

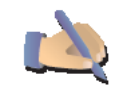

Ovládání levou rukou Poklepáním na toto tlačítko přesunete důležitá tlačítka na levou stranu obrazovky, například tlačítka **Hotovo** a **Storno**, jakož i lištu zvětšení na levé straně obrazovky. Můžete na ně pak snáze poklepat levou rukou, aniž byste přitom zakryli obrazovku.

Zpět na pravou část obrazovky tlačítka přesunete poklepáním na **Ovládat** pravou rukou.

Toto tlačítko je dostupné jen tehdy, jsou-li zobrazeny všechny položky nabídky. Chcete-li zobrazit všechny položky nabídky, poklepejte na **Zobrazit VŠE v nabídce**.

Více informací najdete v části Skrytá tlačítka a funkce na straně 33.

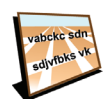

Předvolby názvů Na toto tlačítko poklepejte, chcete-li nastavit, co se zobrazí na mapě na obrazovce pro řízení. Máte k dispozici následující možnosti:

- Zobrazit číslo domu před názvem ulice
- Zobrazit názvy ulic
- Zobrazit další dálnici / ukazatel pokud tuto možnost vyberete, na obrazovce pro řízení se v horní části zobrazí příští hlavní silnice na vaší trase.

# Skrýt rady/Zobrazit rady

Toto tlačítko je dostupné jen tehdy, jsou-li zobrazeny všechny položky nabídky. Chcete-li zobrazit všechny položky nabídky, poklepejte na **Zobrazit VŠE v nabídce**.

Více informací najdete v části Skrytá tlačítka a funkce na straně 33.

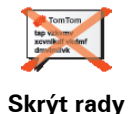

Po skrytí rad se tlačítko změní na **Zobrazit rady**. Poklenáním na toto

Tímto tlačítkem lze vypnout rady, které ONE XL dává.

Po skrytí rad se tlačítko změní na **Zobrazit rady**. Poklepáním na toto tlačítko rady opět zobrazíte.

Určit vlastníka

Toto tlačítko je dostupné jen tehdy, jsou-li zobrazeny všechny položky nabídky. Chcete-li zobrazit všechny položky nabídky, poklepejte na **Zobrazit VŠE v nabídce**.

Více informací najdete v části Skrytá tlačítka a funkce na straně 33.

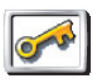

Po poklepání na toto tlačítko můžete určit vlastníka ONE XL a zadat své jméno a adresu. Lze také změnit čtyřciferné heslo pro ONE XL.

#### Určit vlastníka

Čtyřciferné heslo pro svůj ONE XL můžete vytvořit pomocí TomTom HOME:

1. Připojte ONE XL k počítači a zapněte ho.

TomTom HOME se spustí automaticky. Postup instalace TomTom HOME do počítače najdete v části **Instalace TomTom HOME** na straně 51.

- 2. V nabídce Možnosti aplikace TomTom HOME, klikněte na Můj ONE XL.
- Na obrázku ONE XL klepněte na vypínač a aplikace se spustí ve vašem počítači.

- 4. V Hlavní nabídce klikněte na Změnit předvolby.
- 5. Klikněte na **Určit vlastníka**. Můžete si pro svůj ONE XL nastavit čtyřmístné heslo, tak abyste jej mohli používat jen vy.

Čtyřciferné heslo lze vytvořit pouze v TomTom HOME.

Prostřednictvím TomTom ONE XLu můžete čtyřciferné heslo pouze změnit a odstranit.

Otočit obrazovku hlavou dolů

Toto tlačítko je dostupné jen tehdy, jsou-li zobrazeny všechny položky nabídky. Chcete-li zobrazit všechny položky nabídky, poklepejte na **Zobrazit VŠE v nabídce**.

Více informací najdete v části Skrytá tlačítka a funkce na straně 33.

Poklepáním na toto tlačítko lze otočit obrazovku hlavou dolů.

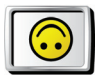

Otočit obrazovku hlavou dolů

# Konfigurovat GPS

Toto tlačítko je dostupné jen tehdy, jsou-li zobrazeny všechny položky nabídky. Chcete-li zobrazit všechny položky nabídky, poklepejte na **Zobrazit VŠE v nabídce**.

Více informací najdete v části Skrytá tlačítka a funkce na straně 33.

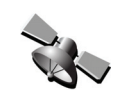

Konfigurovat GPS Poklepáním na toto tlačítko získáte informace o síle příjmu signálu GPS, vaší poloze GPS a další GPS informace.

Upravit účet TomTom PLUS

Toto tlačítko je dostupné jen tehdy, jsou-li zobrazeny všechny položky nabídky. Chcete-li zobrazit všechny položky nabídky, poklepejte na **Zobrazit VŠE v nabídce**.

Více informací najdete v části Skrytá tlačítka a funkce na straně 33.

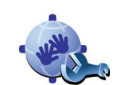

Na toto tlačítko poklepejte, chcete-li se přihlásit ke svému účtu TomTom PLUS.

Upravit účet TomTom PLUS Máte-li více než jeden účet TomTom PLUS nebo používá-li více osob stejné zařízení ONE XL, můžete se přihlásit k jinému účtu TomTom PLUS.

Toto tlačítko je dostupné jen tehdy, jsou-li zobrazeny všechny položky nabídky. Chcete-li zobrazit všechny položky nabídky, poklepejte na **Zobrazit VŠE v nabídce**.

Více informací najdete v části Skrytá tlačítka a funkce na straně 33.

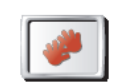

Předvolby pro spuštění

Na toto tlačítko poklepejte, chcete-li nastavit, co má ONE XL udělat při prvním spuštění. Máte k dispozici následující možnosti:

- **Pokračovat, kde jsem přestal** ONE XL se spustí ve stejném stavu, v jakém byl vypnut.
- Požádat o cílové místo ONE XL se spustí v nabídce Navigovat na.... Můžete ihned zadat cíl.
- Vyvolat hlavní nabídku ONE XL se spustí v Hlavní nabídce.

# Vypnout Bluetooth / Zapnout Bluetooth

Toto tlačítko je dostupné jen tehdy, jsou-li zobrazeny všechny položky nabídky. Chcete-li zobrazit všechny položky nabídky, poklepejte na **Zobrazit VŠE v nabídce**.

Více informací najdete v části Skrytá tlačítka a funkce na straně 33.

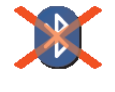

Poklepáním na toto tlačítko vypnete podporu Bluetooth ve svém ONE XLu. Na některých místech, například v nemocnicích a na letištích, jste povinni Bluetooth vypnout u všech elektronických zařízení.

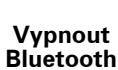

Bluetooth znovu zapnete poklepáním na Zapnout Bluetooth.

### Vypnout bezdrátová data / Zapnout bezdrátová data

Toto tlačítko je dostupné jen tehdy, jsou-li zobrazeny všechny položky nabídky. Chcete-li zobrazit všechny položky nabídky, poklepejte na **Zobrazit VŠE v nabídce**.

Více informací najdete v části Skrytá tlačítka a funkce na straně 33.

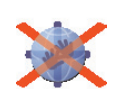

Vypnout

bezdrátová data Poklepáním na toto tlačítko zakážete příjem bezdrátových dat. I nadále však budete ve spojení se svým mobilním telefonem prostřednictvím Bluetooth a budete moci přijímat a realizovat volání handsfree. Nebude možné přijímat data, která používají bezdrátové datové spojení, například TomTom Traffic.

Bezdrátový příjem dat znovu zapnete poklepáním na **Zapnout bezdrátová data**.

Nepožadovat dobu příjezdu / Požadovat dobu příjezdu

Toto tlačítko je dostupné jen tehdy, jsou-li zobrazeny všechny položky nabídky. Chcete-li zobrazit všechny položky nabídky, poklepejte na **Zobrazit VŠE v nabídce**.

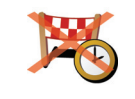

Nežádat o dobu příjezdu Na toto tlačítko poklepejte, pokud si nepřejete, aby se vás ONE XL při každém plánování cesty zeptal, zda chcete na místo přijet v určitý čas.

Tuto možnost znovu zapnete poklepáním na Požádat dobu příjezdu.

Více informací najdete v části Doba příjezdu na straně 10.

Obnovit nastavení od výrobce

Toto tlačítko je dostupné jen tehdy, jsou-li zobrazeny všechny položky nabídky. Chcete-li zobrazit všechny položky nabídky, poklepejte na **Zobrazit VŠE v nabídce**.

Více informací najdete v části Skrytá tlačítka a funkce na straně 33.

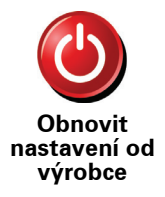

Na toto tlačítko poklepejte, chcete-li pro aplikaci TomTom ONE XL obnovit nastavení od výrobce. Všechna vaše nastavení budou odstraněna včetně nastavení Oblíbené, Domov, upozornění na BZ a všech vytvořených itinerářů a nedávných cílů, hovorů a volajících.

# 13. Doprava TomTom

Informace o dopravě můžete získat následujícími dvěma způsoby:

- Prostřednictvím služby Doprava TomTom
- Z Traffic Message Channel (Kanál zpráv o dopravě) (TMC)

Traffic Message Channel (Kanál dopravních zpráv) (TMC)

TMC není službou TomTom ale je nabízen zdarma v mnoha zemích. TMC vysílá dopravní informace jako rádiový signál. Chcete-li používat TMC, musíte si zakoupit TomTom RDS-TMC přijímač informací o dopravní situaci.

**Poznámka**: TomTom neručí za dostupnost nebo kvalitu dopravních informací zajišťovaných TMC. TMC není dostupný ve všech zemích a oblastech.

Nastavení TMC

Aby bylo možné začít používat TMC, je třeba připojit přijímač informací o dopravní situaci RDS-TMC k zařízení ONE XL. Připojte přijímač informací o dopravní situaci RDS-TMC ke konektoru RDS-TMC.

Doprava TomTom

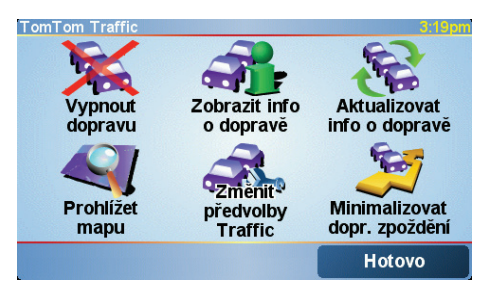

Doprava TomTom je služba TomTom PLUS, která vysílá aktuální dopravní informace do vašeho zařízení ONE XL. Chcete-li TomTom Traffic používat, musíte mít mobilní telefon s Bluetooth a bezdrátovým datovým připojením, například GPRS, EDGE, UMTS či CDMA.

Doprava TomTom vybírá nejaktuálnější dopravní informace z nejlepších místních zdrojů. Vyzkoušejte službu Doprava TomTom zdarma. Více informací najdete v letáku TomTom PLUS.

**Poznámka**: Doprava TomTom není dostupná ve všech zemích a oblastech. Navštivte **www.tomtom.com/plus** a ověřte si, zda je dostupný ve vaší zemi.

## Nastavení služby Doprava TomTom

Aby bylo možné přijímat službu Doprava TomTom, je nutné navázat spojení mezi vaším mobilním telefonem a TomTom ONE XLem. Pokračujte následovně:

- 1. Poklepejte na TomTom Traffic v Hlavní nabídce.
- 2. Poklepejte na **Zapnout dopravu**.

## Jak používat funkci Doprava

Po zapnutí služby Doprava TomTom se na pravé straně obrazovky pro řízení zobrazí panel Doprava, jak je ukázáno níže:

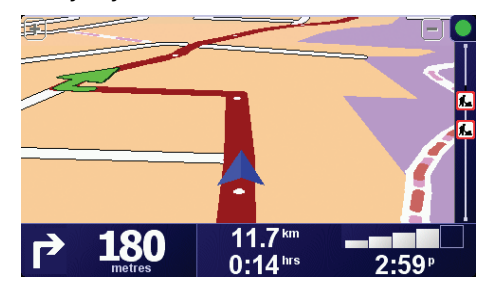

Doprava TomTom se ihned pokusí získat nejnovější dopravní informace.

**Poznámka**: Doprava TomTom získává dopravní informace TomTom prostřednictvím bezdrátového datového připojení mobilního telefonu. Mezi vaším telefonem a zařízením ONE XL je třeba ustavit připojení přes Bluetooth a mít předplatné služby bezdrátového datového připojení u vašeho operátora.

# Aktualizace dopravních informací

Se službou Doprava TomTom můžete aktualizovat dopravní informace následujícími dvěma způsoby:

- Poklepejte na Aktualizovat info o dopravě v nabídce Doprava.
- Nastavte pravidelné automatické aktualizování služby Doprava.

To učiníte poklepáním na **Změnit předvolby Doprava TomTom** v nabídce Doprava. Vyberte **Automaticky aktualizovat informace o dopravě na trase**, potom poklepejte na **Hotovo**.

Potom budete dotázáni, chcete-li omezit četnost aktualizací služby Doprava.

Pokud neomezíte, jak často má být doprava aktualizována, TomTom odešle aktualizované dopravní informace do vašeho ONE XL vždy, když budou k dispozici.

Chcete-li omezit četnost aktualizací služby Doprava, budete požádáni, abyste zadali dobu.

TomTom toto omezení uloží a posílá nové informace o dopravě v zadaných intervalech. Nejsou-li nové informace o dopravě k dispozici, TomTom do vašeho ONE XLu žádné informace neposílá. To ušetří náklady na bezdrátové datové připojení, nejsou-li dostupné žádné nové informace.

#### Dopravní informace

Aktuální dopravní informace vám mohou ušetřit čas strávený na cestě.

Při každém plánování trasy bere váš ONE XL v úvahu nejnovější aktualizované dopravní informace, které mu TomTom zaslal.

Pokud se dopravní situace změní, může ONE XL po zahájení cesty trasu přepočítat:

1. Poklepejte na **Změnit předvolby Doprava TomTom** v nabídce Doprava.

# 2. Vyberte Automaticky optimalizovat trasu po každé aktualizaci.

Poté, co váš ONE XL získá nové informace o dopravě, automaticky zvolí nejvhodnější trasu.

**Poznámka**: Nejvhodnější trasa se může shodovat s trasou původně plánovanou.

# 14. TomTom PLUS

TomTom PLUS je sada služeb která vás informuje a baví na cestách.

Můžete si objednat řadu zvláštních služeb, které lze stáhnout přímo do vašeho ONE XLu, nebo do počítače a podle potřeby je pak přenést do ONE XLu.

#### Tipy

- Pravidelně jsou přidávány nové služby. Použijte TomTom HOME nebo navštivte stránku www.tomtom.com/plus abyste zjistili, co právě nabízíme.
- Ke stažení služeb TomTom PLUS do vašeho ONE XLu potřebujete mobilní telefon s funkcí Bluetooth<sup>™</sup> a bezdrátové datové připojení (GPRS, EDGE, UMTS nebo CDMA). Je možné, že bezdrátové datové připojení bude vaším mobilním operátorem zpoplatněno.

Nezapomeňte, že velký počet služeb TomTom PLUS můžete stáhnout do počítače, aniž byste museli nastavovat bezdrátové datové připojení.

• Ne všechny služby jsou dostupné ve všech zemích. Více informací získáte na stránkách: www.tomtom.com/plus

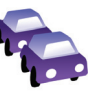

#### Doprava

Získejte nejrychlejší a nejspolehlivější aktualizace z místních zdrojů.

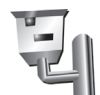

#### Bezpečnostní kamery

Buďte rozumní a dodržujte omezení rychlosti.

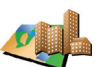

#### Mapy

Stáhněte si podrobné mapy mnoha světových měst a zemí.

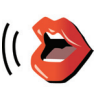

# Hlasy

Nechte se navádět Johnem Cleesem a mnoha dalšími zábavnými hlasy.

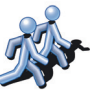

#### Kamarádi

Počasí

Ve svém ONE XLu můžete současně využít funkci navádění a rychlé zasílání zpráv (Instant messaging).

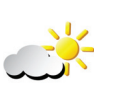

Získejte 5denní předpověď počasí nebo zjistěte jaké je počasí v cíli vaší trasy.

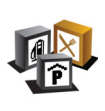

# Body zájmu

Nacházejte hledaná místa snadno a rychle pomocí tisíců Bodů zájmu (BZ).

# 15. Jak používat TomTom HOME

TomTom HOME můžete používat například těmito způsoby:

- Vytvořte a obnovujte zálohy TomTom ONE XL.
- Spravujte mapy, hlasy, body zájmu a zvláštní služby ve vašem ONE XLu.
- Přečtěte si plnou verzi uživatelské příručky.
- Plánujte cestu s předstihem.
- · Zakupte si služby TomTom PLUS a spravujte si vaše předplacené služby.

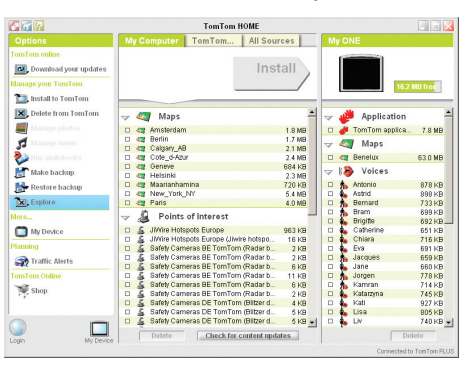

# Instalace TomTom HOME

Instalujete-li TomTom HOME, vložte do počítače CD z balíčku ONE XL.

Pokud se instalace nespustila, projděte CD na vašem počítači a dvojklikněte na soubor **Instalace TomTom HOME** 

Připojte ONE XL k počítači a zapněte ho.

**Poznámka**: Baterie vašeho zařízení ONE XL se po připojení k počítači začne nabíjet, ale nabití baterie bude trvat déle (4 hodiny). Během nabíjení prostřednictvím počítače ONE XL vypněte.

#### Jak zálohovat

Jedna z nejdůležitějších věcí, které se dají dělat s TomTom HOME, je zálohovat si TomTom ONE XL.

1. Připojte ONE XL k počítači pomocí USB kabelu a pak ONE XL zapněte.

Spustí se TomTom HOME.

- 2. Klikněte na Záloha pod Obsah.
- 3. Klikněte na Záloha.

TomTom HOME vytvoří zálohu vašeho ONE XLu na počítači.

| S 😚 🔞                 | Tom                       | Tom HOME         |                            |
|-----------------------|---------------------------|------------------|----------------------------|
|                       | My Computer               |                  | My ONE                     |
| fomTom online         |                           |                  |                            |
| Download your updates |                           |                  | Backup                     |
| danage your TomTom    |                           |                  |                            |
| 🛄 Install to TomTom   |                           |                  |                            |
| 🗙 Delete from TomTom  | Latest Backup             |                  |                            |
| Manage photos         | Backup 2                  | 13/07/2006 103.0 |                            |
| Manage mestic         | Synchronise               | Delete Rename    |                            |
| lary audiohooks       |                           |                  |                            |
| Make backup           | Older Backups<br>Deckup 1 | 1207/2008 2.0.0  |                            |
| 👺 Restore backup      | Powerwije (               | 10012000 0.00    |                            |
| Explore               |                           |                  |                            |
| iore                  |                           |                  |                            |
| 🛅 My Device           |                           |                  |                            |
| lanning               | -                         |                  |                            |
| 🕋 Traffic Alerts      | -                         | Desete           |                            |
| amTom Online          |                           |                  |                            |
| Shop                  |                           | Pastora          | 1.1                        |
|                       |                           | Restore          | It's a good idea to make a |
|                       |                           |                  | backup of your TomTom      |
| Dela Mit Desider      |                           |                  | once a month.              |
| Ann My Device         |                           |                  | Connected to TomTom PU     |

# Obnovení zálohy

Pokud budete mít s vaším ONE XLem problémy, můžete vaši zálohu obnovit.

Následujte kroky 1 a 2 výše, potom vyberte nejnovější zálohu a klikněte na **Obnovit**.

Nejnovější záloha ONE XLu bude obnovena .

Více informací najdete v nápovědě, která je součástí TomTom HOME.

# 16. Jak navádění funguje?

Global Positioning System (Globální polohovací systém) (GPS)

Aby vás TomTom ONE XL mohl navádět k cíli, je třeba aby znal vaši polohu. K nalezení vaší současné pozice TomTom ONE XL používá Global Positioning System (Globální polohovací systém) (GPS). GPS je v nabídce zdarma bez nutnosti předplacení.

System GPS využívá satelitů k přenosu signálu k přijímačům GPS. Váš TomTom ONE XL má zabudovaný přijímač GPS. Pomocí GPS může TomTom ONE XL zjistit vaši pozici a rychlost jízdy. Signál GPS funguje za jakéhokoli počasí, kdekoli na světě.

**Poznámka**: Váš TomTom ONE XL nevysílá informace o vaší pozici, nikdo jej tedy nemůže použít ke sledování vaší trasy. Je ale možné odeslat informace o vaší pozici Kamarádům TomTom. Více informací naleznete na stránkách www.tomtom.com/plus

Mapy

Jakmile ONE XL ví, kde jste a kam se chystáte, používá digitální mapu uloženou na paměťové kartě k nalezení nejlepší trasy k vaší cílové destinaci.

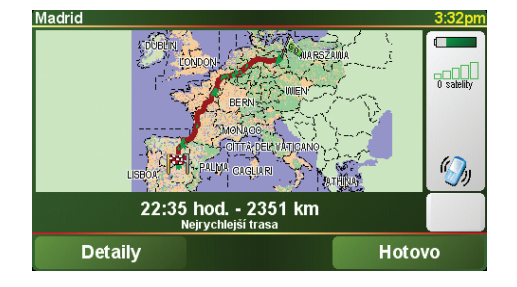

# 17. TomTom Omezená záruka

# RUČITEL

V případě nákupu mimo území Spojených států a Kanady: Pokud jste uskutečnili svůj nákup mimo území Spojených států a Kanady, je tato omezená záruka poskytována společností TomTom International B.V., Rembrandtplein 35, 1017 CT Amsterdam (Nizozemí) a v její prospěch.

# NA CO SE TATO ZÁRUKA VZTAHUJE

1) Společnost TomTom International B.V. nebo TomTom Inc. (dále jen společnost "TomTom"), v závislosti na daném případě, vám ručí za to, že hardware bude bez vad zpracování a materiálu za podmínek běžného použití (dále jen "závady") po dobu jednoho (1) roku od data, kdy jste hardware poprvé zakoupili (dále jen "záruční doba"). Během záruční doby bude hardware opraven nebo vyměněn dle volby společnosti TomTom (dále jen "omezená záruka") bez toho, aniž by vám byly naúčtovány použité součásti nebo práce. Tato omezená záruka se vztahuje pouze na urychlenou výměnu datového nosiče a hardwaru. V případě opravy hardwaru po skončení záruční doby končí záruční doba šest (6) měsíců od data opravy.

# NA CO SE TATO ZÁRUKA NEVZTAHUJE

2) Omezená záruka se nevztahuje na běžné opotřebení, neplatí v případě otevření či opravy hardwaru osobou neautorizovanou společností TomTom a nekryje opravy ani výměny žádného hardwaru ani jeho části poškozené nesprávným použitím, vlhkostí, kapalinami, vystavení působení tepla, nehodou, hrubým zacházením, nedodržením pokynů dodaných s hardwarem, zanedbáním nebo nesprávnou manipulací. Omezená záruka nekryje fyzické poškození povrchu hardwaru. Tato omezená záruka se nevztahuje na žádný software doprovázející hardware nebo na něm nainstalovaný. Tato omezená záruka se rovněž nevztahuje na montáž, demontáž či údržbu hardwaru, ani na jakékoli náklady s tím spojené.

## **JAK PODAT REKLAMACI**

3) Chcete-li reklamovat nějakou závadu, musíte kontaktovat společnost TomTom prostřednictvím elektronické pošty přes internetové stránky na adrese www.tomtom.com, abyste mohli závadu vysvětlit a získat číslo RAM (oprávnění pro vrácení materiálu), pokud to bude nutné. Hardware musíte vrátit během záruční doby společně s popisem závady, a to na adresu, kterou Vám poskytne společnost TomTom. Pokud se objeví závada a společnost TomTom obdrží v rámci této omezené záruky během prvních sto osmdesáti dnů (180) záruční doby platnou reklamaci, je společnost TomTom oprávněna vám naúčtovat jakékoli přiměřené náklady na přepravu a manipulaci vzniklé v souvislosti s opravou nebo výměnou hardwaru. Musíte dodržet jakýkoli postup týkající se vrácení produktu, který stanoví společnost TomTom.

# VAŠE ZÁKONNÁ PRÁVA

4) V některým zemích není výjimka nebo omezení škody povolena. Bude-li jakákoli část této omezené záruky neplatná nebo nevynutitelná, zůstane zbývající část omezené záruky v plné platnosti a účinnosti.

5) Tato omezená záruka představuje jedinou výslovnou záruku, která je vám poskytnuta, a nahrazuje veškeré ostatní výslovné záruky nebo podobné povinnosti (existují-li nějaké), které vzniknou na základě jakékoli reklamy, dokumentace, balení nebo jiné komunikace.

6) S výjimkou omezené záruky a v maximální možné míře povolené příslušnými zákony dodává společnost TomTom a její dodavatelé hardware a software "TAK JAK JE A S VEŠKERÝMI ZÁVADAMI" a odmítají tímto veškeré další záruky a podmínky, včetně ale bez omezení na záruky výslovně uvedené, implikované nebo vyplývající ze zákona, jakékoli (pokud existují) záruky, povinnosti nebo podmínky týkající se uspokojivé kvality, vhodnosti pro konkrétní účel, spolehlivosti nebo dostupnosti, přesnosti a úplnosti odpovědí, výsledků, odborné připravenosti, neexistence virů a přiměřené péče a způsobilosti, to vše s ohledem na hardware, a na poskytování nebo neschopnost poskytovat podporu či jiné služby, informace, software a související obsah prostřednictvím hardwaru nebo obsah, který vzniká jinak na základě použití hardwaru. V souvislosti se hardwarem neexistuje také žádná záruka nebo podmínka nerušeného užívání, nerušeného vlastnictví či nezasahování. Tato výjimka se nevztahuje na (i) žádnou implikovanou podmínku týkající se vlastnického práva a (ii) žádné implikované záruky týkající se souladu s popisem.

7) Tato omezená záruka nemá vliv na žádná zákonná práva v rámci související mezinárodní legislativy, která řídí prodej spotřebního zboží.

8) Tato omezená záruka je nepřenosná na jinou osobu.

# OMEZENÍ ODPOVĚDNOSTI

9) Společnost TomTom ani její dodavatelé nenesou odpovědnost vůči vám ani vůči žádné třetí straně za žádné odškodnění, ať už přímé, nepřímé, náhodné, následné či jiné (včetně ale nejen odškodnění za nemožnost použít zařízení nebo mít přístup k datům, ztrátu dat, ani za ztrátu v obchodní činnosti, ušlý zisk, přerušení obchodní činnosti apod.), které vzniknou na základě používání nebo neschopnosti používat hardware, a to a i v případě, že byla společnost TomTom na možnost takového odškodnění upozorněna.

10) Bez ohledu na jakékoli škody, které vám mohou z jakéhokoli důvodu vzniknout (včetně například všech škod uvedených v tomto dokumentu a všech přímých nebo obecných škod uvedených ve smlouvě či jinde), veškerá odpovědnost společnosti TomTom a jakéhokoli z jejich dodavatelů bude omezena do výše částky vámi skutečně zaplacené hardware.

11) Společnost TomTom nanese odpovědnost za (i) žádný podvod ze strany svých pracovníků a/nebo obchodních zástupců ani za (ii) žádnou podvodnou dezinformaci ze strany svých zaměstnanců a/nebo obchodních zástupců.

12) Bez ohledu na výše uvedené nebude omezena odpovědnost žádné ze smluvních stran za smrt či osobní újmu vzniklou v důsledku vlastního zanedbání.

# 18. Poznámky o baterii

Doporučujeme vám, abyste si TomTom ONE XL při jeho prvním připojení k počítači plně dobili. Úplné nabití baterie trvá přibližně dvě hodiny.

**Poznámka**: Aby byl zachován současný stav, TomTom ONE XL spotřebovává velmi malé množství energie baterie, i když je vypnutý. Nenabijete-li baterie po delší dobu, tento stav bude ztracen a TomTom ONE XL se restartuje. Vaše nastavení ale zůstanou zachována.

# 19. Addendum

### **Important Safety Notices and Warnings**

#### **Global Positioning System**

The Global Positioning System (GPS) is a satellite-based system that provides location and timing information around the globe. GPS is operated and controlled under the sole responsibility of the Government of the United States of America which is responsible for its availability and accuracy. Any changes in GPS availability and accuracy, or in environmental conditions, may impact the operation of your TomTom ONE XL. TomTom does not accept any liability for the availability and accuracy of GPS.

#### Use with Care

Use of TomTom ONE XL for navigation still means that you need to drive with due care and attention.

#### **Aircraft and Hospitals**

Use of devices with an antenna is prohibited on most aircraft, in many hospitals and in many other locations. TomTom ONE XL must not be used in these environments.

#### Battery

This product uses a Lithium-Ion battery. Do not use it in a humid, wet and/or corrosive environment. Do not put, store or leave your product in or near a heat source, in a high temperature location, in strong direct sunlight, in a microwave oven or in a pressurized container, and do not expose it to temperatures over 60 C (140 F). Failure to follow these guidelines may cause the Lithium-Ion battery to leak acid, become hot, explode or ignite and cause injury and/or damage. Do not pierce, open or disassemble the battery. If the battery leaks and you come into contact with the leaked fluids, rinse thoroughly with water and seek medical attention immediately. For safety reasons, and to prolong the lifetime of the battery, charging will not occur at low (below 0 C/32 F) or high (over 45 C/113 F) temperatures.

Temperatures: Standard operation: -10 C (14 F) to +55 C (131 F); short period storage: -20 C (-4 F) to + 60 C (140 F); long period storage: -20 C (-4 F) to +25 C (77 F).

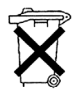

THE LITHIUM-ION BATTERY CONTAINED IN THE PRODUCT MUST BE RECYCLED OR DISPOSED OF PROPERLY. USE YOUR TOMTOM ONLY WITH THE SUPPLIED DC POWER LEAD (CAR CHARGER/ BATTERY CABLE) AND AC ADAPTER (HOME CHARGER) FOR BATTERY CHARGING.

To recycle your TomTom ONE XL unit please see your local approved TomTom service center.

#### SPECIAL NOTE REGARDING DRIVING IN CALIFORNIA

California Vehicle Code Section 26708 (a) (1) provides that "No persons shall drive any motor vehicle with an object or material placed, displayed, installed, affixed, or applied upon the windshield or side or rear windows." Drivers in California should not use a suction mount on their windshield, side or rear windows. TomTom Inc. bears no responsibility for any fines, penalties or damage that may be incurred by disregarding this notice. While driving in California, TomTom recommends the use of its Alternative Mounting Kit, which includes options for mounting TomTom devices on the dashboard and using the air vents. See www.tomtom.com for more information about this mounting option.

Note: this section of the California Vehicle Code applies to anyone driving in California, not just California residents.

#### FCC Information for the User

This product contains a transmitter which must not be co-located or simultaneously operated in conjunction with any other transmitter.

#### **Exposure to Radio Frequency Radiation**

To comply with RF exposure requirements please maintain a separation distance of at least 20 cm / 7 inches from any part of the product.

#### **Radio and Television Interference**

This equipment radiates radio frequency energy and if not used properly - that is, in strict accordance with the instructions in this manual - may cause interference to radio communications and television reception.

It has been tested and found to comply with the limits for a Class B digital device pursuant to part 15 of the FCC Rules. These are designed to provide reasonable protection against harmful interference in a residential installation. However, there is no guarantee that interference will not occur in a particular installation. If this equipment does cause harmful interference to radio or television reception, which can be determined by turning the equipment off and on, the user is encouraged to try to correct the interference by one or more of the following measures:

- · Reorient or relocate the receiving antenna.
- Increase the separation distance between the equipment and the receiver.
- If you are using the equipment with a mains adapter, plug it into an outlet which is on a different circuit from that to which the receiver is connected.
- Consult an experienced radio/TV technician for help.

#### Important

This equipment was tested for FCC compliance under conditions that included the use of shielded cables and connectors between it and the peripherals. It is important that you use shielded cable and connectors to reduce the possibility of causing radio and television interference. Shielded cables, suitable for the product range, can be obtained from an authorised dealer. If the user modifies the equipment or its peripherals in any way, and these modifications are not approved by TomTom, the FCC may withdraw the user's right to operate the equipment. For customers in the USA, the following booklet prepared by the Federal Communications Commission may be of help: "How to Identify and Resolve Radio-TV Interference Problems". This booklet is available from the US Government Printing Office, Washington, DC 20402. Stock No 004-000-00345-4.

### **FCC Declaration of Conformity**

#### Tested to Comply with FCC Standards for Home or Office Use

TomTom ONE XL has been tested to – and complies with – part 15 of the FCC rules. Operation is subject to the following two conditions:

- 1. This device may not cause harmful interference.
- 2. This device must accept any interference received, including interference that may cause undesired operation.

#### **Responsible party in North America**

TomTom, Inc., 150 Baker Avenue, Concord, MA 01742

Tel: 866 48-6866 option 1 (1-866-4-TOMTOM)

#### **Emissions information for Canada**

This Class B digital apparatus complies with Canadian ICES-003. Cet appareil numérique de la classe B est conforme r la norme NMB-003 du Canada.

**CE Marking** 

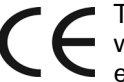

This equipment complies with the requirements for CE marking when used in a residential, commercial, vehicular or light industrial environment.

# **R&TTE Directive**

This equipment complies with the essential requirements of EU Directive 99/ 5/EC.

Diese Ausrüstung erfüllt die wesentlichen Anforderungen der EU-Richtlinie 99/5/EC.

Cet équipement remplit les conditions édictées dans la Directrive EC/99/5.

Deze apparatuur is conform de eisen van de EU-richtlijnen 99/5/EC.

Questa apparecchiatura soddisfa le condizioni essenziali della Direttiva Europeea 99/5/EC.

Este equipo cumple con los requisitos esenciales de la Directiva 99/5/EC de la FU.

Dette udstyr overholder de grundlćggende krav i EU-direktiv 99/5/EC.

Denna utrustning rättar sig efter de nödvändiga krav frln EU direktiv 99/5/EC.

Tämä laite täyttää oleellisilta osin EU:n direktiivin 99/5/EY vaatimukset.

Este equipamento está em conformidade com os reguisitos essenciais da Directiva da UE 99/5/CE.

TomTom tímto prohlašuje, že TomTom ONE XL je ve shodě se základními požadavky a dalšími příslušnými ustanoveními směrnice 1995/5/ES (NV č. 426/2000 Sb.) a Prohlášení o shodě je k dispozici na www.tomtom.com. Toto zařízení lze provozovat v České republice na základě generální licence č. GL -12/R/2000.

Seadmed vastavad EL direktiivi 99/5/EÜ põhinõuetele.

A jelen berendezés megfelel az EU 99/5/EC direktívája meghatározta szükséges előírásoknak.

Ši įranga atitinka visus ES direktyvos 99/5/EB reikalavimus.

Šis produkts atbilst visām ES noteiktajām Direktīvām 99/5/EC.

Sprzęt ten jest zgodny z podstawowymi wymaganiami Dyrektywy UE 99/5/EC.

TomTom týmto vyhlasuje, že TomTom ONE XL spĺňa základné požiadavky a všetky príslušné ustanovenia Smernice 1995/5/ES (NV č.443/2001 Z.z.) a Vyhlásenie o zhode je k dispozícii na www.tomtom.com. Toto zariadenie je možné prevádzkovať v Slovenskej republike na základe Všeobecného povolenia č. VPR-01/2001.

Bu cihaz AB Direktifi 99/5/AT'nin zorunlu gerekliliklerine uygundur.

## WEEE Directive

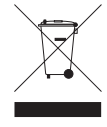

In line with EU Directive 2002/96/EC for waste electrical and electronic equipment (WEEE), this electrical product must not be disposed of as unsorted municipal waste. Please dispose of this product by returning it to the point of sale or to your local municipal collection point for recycling.

In Übereinstimmung mit der Richtlinie 2002/96/EG des Europäischen Parlaments und des Rates über Elektro- und Elektronik-Altgeräte (WEEE) darf dieses Elektrogerät nicht im normalen Hausmüll oder dem Gelben Sack entsorgt werden. Wenn Sie dieses Produkt entsorgen möchten, bringen Sie es bitte zur Verkaufsstelle zurück oder zum Recycling-Sammelpunkt Ihrer Gemeinde.

Conformément r la Directive 2002/96/EC sur les déchets d'équipements électriques et électroniques (DEEE), ce produit électrique ne doit en aucun cas etre mis au rebut sous forme de déchet municipal non trié. Veuillez vous débarrasser de ce produit en le renvoyant r son point de vente ou au point de ramassage local dans votre municipalité, r des fins de recyclage.

In navolging van richtlijn 2002/96/EG van het Europees Parlement en de Raad betreffende afgedankte elektrische en elektronische apparatuur (AEEA) mag dit elektrische product niet als ongescheiden huisvuil worden weggedaan. Breng dit product terug naar de plaats van aankoop of naar het gemeentelijke afvalinzamelingspunt voor recycling.

In ottemperanza alla Direttiva UE 2002/96/EC sui rifiuti di apparecchiature elettriche ed elettroniche (RAEE), questo prodotto elettrico non deve essere smaltito come rifiuto municipale misto. Si prega di smaltire il prodotto riportandolo al punto vendita o al punto di raccolta municipale locale per un opportuno riciclaggio.

De conformidad con la Directiva 2002/96/CE de la UE sobre residuos de aparatos eléctricos y electrónicos (RAEE), este producto eléctrico no puede desecharse con el resto de residuos no clasificados. Deshágase de este producto devolviéndolo al punto de venta o a un punto de recogida municipal para su reciclaje.

I henhold til EU-direktiv 2002/96/EF om affald af elektrisk og elektronisk udstyr (WEEE) ml dette udstyr ikke bortskaffes som usorteret husholdningsaffald. Bortskaf dette produkt ved at returnere det til salgsstedet eller til det lokale indsamlingssted, sl det kan genbruges.

I linje med EU-direktiv 2002/96/EG om avfall som utgörs av eller innehÍller elektriska eller elektroniska produkter (WEEE) fír denna elektriska produkt inte bortskaffas som osorterat kommunalt avfall. Bortskaffa den i stället genom att lämna in den pí försäljningsstället eller din lokala Ítervinningsstation.

EU:n sähkö- ja elektroniikkalaiteromudirektiivin (2002/96/EY) mukaisesti tätä elektroniikkalaitetta ei saa laittaa lajittelemattoman yhdyskuntajätteen sekaan. Hävitä laite palauttamalla se ostopaikkaan tai viemällä se elektroniikkaromun keräyspisteeseen.

De acordo com a Directiva Europeia 2002/96/EC sobre resíduos sólidos de equipamento eléctrico e electrónico (WEEE), este produto eléctrico não pode ser deitado fora juntamente com o lixo municipal indiferenciado. Por favor, no final da vida útil deste produto, devolva-o ao estabelecimento de aquisição, ou entregue-o no local de recolha apropriado para reciclagem designado pelo seu município.

V souladu se směrnicí EU č. 2002/96/ES o odpadních elektrických a elektronických zařízeních (OEEZ) se tento elektrický výrobek nesmí likvidovat jako netříděný komunální odpad. Při likvidaci tento výrobek vrať te prodejci nebo ho odevzdejte k recyklaci do komunálního sběrného zařízení.

Vastavalt EL direktiivile 2002/96/EÜ, mis käsitleb elektri- ja elektroonikaseadmete jäätmeid (WEEE), ei või antud toodet visata majapidamisjäätmete hulka. Palun tagastage antud toode taaskasutamise eesmärgil müügipunkti või kohaliku piirkonna jäätmekogumise punkti.

Az elektromos és elektronikus berendezések hulladékairól szóló 2002/96/EK (WEEE) irányelvnek megfelelően ezt az elektromos berendezést tilos szortírozatlan, közösségi hulladékgyűjtőbe dobni. A terméket használata befejeztével vigye vissza az eladási ponthoz vagy a helyi közigazgatási újrahasznosító gyűjtőhelyre.

Pagal ES Direktyva 2002/96/EB dėl elektros ir elektroninės irangos atlieku (WEEE), šio elektros gaminio negalima išmesti su buitinėmis atliekomis. Ši gamini reikia gražinti i ta vieta, kur jis buvo pirktas, arba i miesto atlieku perdirbimo punktą.

Saskaņā ar ES Direktīvu 2002/96/EC par elektrisko un elektronisko iekārtu atkritumiem (EEIA), šo elektrisko iekārtu ir aizliegts nodot kopā ar citiem neškirotiem sadzīves atkritumiem. Lūdzu nododiet šo iekārtu atpakal tās tirdzniecības vietā vai Jūsu tuvākajā sabiedriskajā iekārtu savākšanas punktā to pārstrādei.

Zgodnie z Dyrektywą Nr 2002/96/WE w sprawie zużytego sprzętu elektrycznego i elektronicznego (WEEE), niniejszego produktu elektrycznego nie wolno usuwać jako nie posortowanego odpadu komunalnego. Prosimy o usuniecie niniejszego produktu poprzez jego zwrot do punktu zakupu lub oddanie do miejscowego komunalnego punktu zbiórki odpadów przeznaczonych do recyklingu.

V súlade so smernicou 2002/96/ES o odpade z elekrických a elektronických zariadení (OEEZ) sa toto elektrické zariadenie nesmie odstranovať ako netriedený komunálny odpad. Výrobok odstránte jeho vrátením v mieste nákupu alebo odovzdaním v miestnom zbernom zariadení na recyklovanie.

Atık elektrikli ve elektronik cihazlar konulu 2002/96/AT sayılı AB Direktifine (WEEE) uygun olarak bu cihaz, ayrılmamış belediye atıklarıyla birlikte atılmamalıdır. Lütfen bu ürünü, satış noktasına iade ederek veya belediyenizin geri dönüşüm için toplama merkezine götürerek atın.

Ctick

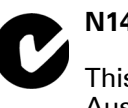

# N14644

This product displays the Ctick to show it complies with all relevant Australian and New Zealand regulations.

#### This Document

Great care was taken in preparing this manual. Constant product development may mean that some information is not entirely up-to-date. The information in this document is subject to change without notice.

TomTom shall not be liable for technical or editorial errors or omissions contained herein; nor for incidental or consequential damages resulting from the performance or use of this material. This document contains information protected by copyright. No part of this document may be photocopied or reproduced in any form without prior written consent from TomTom International B.V.

## Part numbers

TomTom ONE XL: 4S00.006, 4S00.000

# 20. Copyright notices

© 2007 TomTom International B.V., The Netherlands.

Patents Pending. All rights reserved.

TomTom and the TomTom logo are registered trademarks of TomTom International B.V., The Netherlands. All other trademarks are the property of their respective owners.

Our end user license agreement and a limited warranty apply to this product; they are included in this package. You can also review both at www.tomtom.com/legal

Data Source

© 2007 Tele Atlas N.V. Based upon:

Topografische ondergrond Copyright © dienst voor het kadaster en de openbare registers, Apeldoorn 2007.

© Ordnance Survey of Northern Ireland.

© IGN France.

© Swisstopo.

© BEV, GZ 1368/2007.

© Geonext/DeAgostini.

© Norwegian Mapping Authority, Public Roads Administration /

© Mapsolutions. © DAV.

This product includes mapping data licensed from Ordnance Survey with the permission of the Controller of Her Majesty's Stationery Office. © Crown copyright and/or database right 2007. All rights reserved. Licence number 100026920.

SoundClear<sup>™</sup> acoustic echo cancellation software © Acoustic Technologies Inc.

Some images are taken from NASA's Earth Observatory.

The purpose of NASA's Earth Observatory is to provide a freely-accessible publication on the Internet where the public can obtain new satellite imagery and scientific information about our home planet.

The focus is on Earth's climate and environmental change: earthobservatory.nasa.gov/